#### NAVEGANDO EL SITIO WEB CUIC

| CUIC<br>Casualty Underwriters<br>Personal Auto Insurance Cov                                                                                                    | Insurance Company<br>rage                                                                                                    | <u>.</u>             |                |
|----------------------------------------------------------------------------------------------------|----------------------------------------------------------------------------------------------------|----------------------|----------------|
| Logged in as:                                                                                                    |                                                                                                    |                      | Logout         |
| Agent Tools HOME                                                                                                    | About CUIC Auto                                                                                                    | Contact Us           | Other Products |
|                                                                                                    | Agent Lo                                                                                                    | gin                  |                |
| Welcome to Casualty Underwriters agent/br<br>Casualty Underwriters is striving to assist o<br>this new internet format. Using "Agent Tools<br>us of payments taken at your office and the<br>they will be remitted to Casualty. To "sweep<br>the money remitted to you, you will first nee<br>instructions on setting up your account rout<br>We also have a client status option that sho<br>policies with Casualty:<br><ul> <li>Active</li> <li>Lapsed and can be reinstated with a</li> <li>Expired and must be rewritten</li> <li>Cancelled</li> </ul> <li>Also using the online quoter you can quote<br/>changes and bind them immediately to CUI<br/>If you need some assistance, please use of<br/>option above.</li> | oker home page.<br>Ir brokers through<br>" you can inform<br>manner in which<br>" your account of<br>d to contact us for<br>ing.<br>ws all your current<br>late fee<br>applications and<br>C.<br>Ir "Contact Us" | Agent Log<br>Passwor | ID:            |

Cuando usted entra al sitio CUIC deberá ingresar su número de productor en el campo de identificación de agente. El usuario de inicio de sesión y la contraseña son asignados, bien por CUIC para el administrador de agencia original o por el administrador de su agencia.

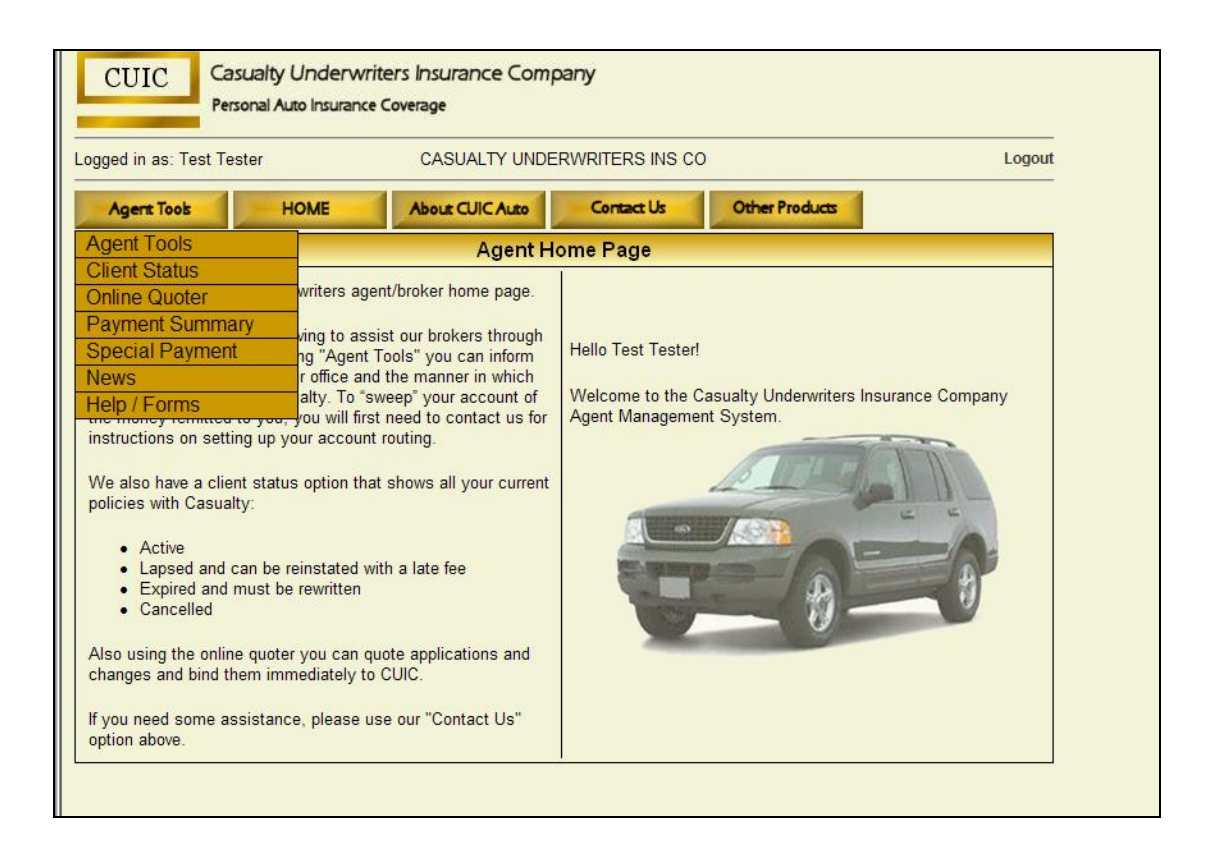

Una vez que usted se encuentra en el sitio, la mayor parte de la información que necesitará se encuentra en el menú desplegable "Agent Tools".

### PANTALLA DE "AGENT TOOLS"

| CUIC Ca                                                                                                    | asualty Underwrite<br>rsonal Auto Insurance (                               | ers Insurance Compa<br>Coverage                                                         | any                                                               |                                                                              |                                 |  |  |
|----------------------------------------------------------------------------------------------------|-----------------------------------------------------------------------------|-----------------------------------------------------------------------------------------|-------------------------------------------------------------------|------------------------------------------------------------------------------|---------------------------------|--|--|
| Logged in as: MARY                                                                                                    | BURFORD<br>0 new a                                                          | INTER AMERICAS II<br>alert(s). 3 alert(s) being pr                                      | NS CORPORATIO                                                     | N<br>e to process.                                                           | Logout                          |  |  |
| Agent Tools                                                                                                    | HOME                                                                        | About CUIC Auto                                                                         | Contact Us                                                        | Other Products                                                               |                                 |  |  |
|                                                                                                    |                                                                             | Agent                                                                                   | Tools                                                             |                                                                              |                                 |  |  |
| Client Status - This<br>view for all listed driv<br>Online Quoter - Can                                                         | page displays your cl<br>vers (covered or exclu<br>be used to access q      | ients' policy information,<br>ided), all covered vehicles<br>uotes done previously an   | the current premiu<br>and the current a<br>d saved as well as     | m due and the due date. Y<br>ddress on record.<br>to bind and upload coverag | ou can expand the<br>ge.        |  |  |
| Payment Summary CUIC.                                                                                                    | - This page will displa                                                     | iy the recent payment his                                                               | tory, with the payr                                               | ment detailed by method of                                                   | remittance to                   |  |  |
| Special Payment No                                                                                                    | tification - This is only                                                   | y to be used at the reque                                                               | st of CUIC.                                                       |                                                                              |                                 |  |  |
| **If you want to ente<br>card payment.                                                                                          | er a credit card payme                                                      | ent you are moved to a pa                                                               | age that will display                                             | y information necessary to                                                   | process the credit              |  |  |
| Help / Forms - Helpful answers to frequently asked questions as well as Underwriting Guidelines, Policy and supplemental forms. |                                                                             |                                                                                         |                                                                   |                                                                              |                                 |  |  |
| Reader Rep<br>here to download th<br>version. There are fe                                                                      | oorts generated on this<br>le most recent version<br>eatures in the newer v | s web site use the Adobé<br>n. If you are using a version<br>rersions that allow PDF fi | e PDF format. If yo<br>on prior to 7.0 we r<br>les to be opened m | u do not already have Adob<br>ecommend downloading a<br>nuch quicker.        | e Reader, click<br>more current |  |  |
|                                                                                                    |                                                                             | Agency Adr                                                                              | ninistration                                                      |                                                                              |                                 |  |  |
| Manage Users                                                                                                    |                                                                             |                                                                                         | ACH Setup                                                         |                                                                              |                                 |  |  |

Hacer clic sobre la pestaña "Agent Tools" le llevará a la pantalla que se muestra arriba. Esta pantalla le da una vista general de las distintas opciones disponibles en el menú desplegable.

En la parte inferior de la página, bajo la barra "Agency Administration", hay opciones para uso del administrador de la agencia. Estas incluyen "Manage Users", la cual le lleva a la pantalla donde puede agregar usuarios para su agencia. Cada administrador puede agregar aquellas personas que deben tener acceso al sitio de la agencia con fines de cotización y servicio al cliente. También es el lugar donde el administrador puede acceder a la información financiera, de forma de establecer la cuenta de su agencia para que CUIC retire fondos por pagos realizados.

#### PANTALLA DE "USER MANAGEMENT"

| CUIC Casualty Under<br>Personal Auto Insu | rwriters Insurance<br>Irance Coverage | e Company       |                 |                     |               |
|-------------------------------------------|---------------------------------------|-----------------|-----------------|---------------------|---------------|
| Logged in as: Test Tester                 | CASUALT                               | Y UNDERWRIT     | ERS INS CO      |                     | Logout        |
| Agent Tools HOME                          | About CUIC                            | Auto            | ntact Us        | Other Products      |               |
|                                           | Us                                    | ser Managen     | nent            |                     |               |
|                                           |                                       | Add User        |                 |                     |               |
|                                           | Items marke                           | ed with a 🗯 are | required fields |                     |               |
| First Name: 🛪                             |                                       | A               | ddress: ★ 📃     |                     |               |
| Last Name: 🗙                              |                                       |                 |                 |                     |               |
| Login: *                                  |                                       |                 | City: 🛪 🗌       |                     |               |
| Description [                             |                                       |                 |                 |                     |               |
| Password: *                               |                                       |                 | State: 🗶        |                     |               |
| Password: 🗙                               |                                       |                 | Zip: ★ 📃        |                     |               |
| Company: 🛪                                |                                       |                 | Phone: 🛪 🗌      |                     |               |
| Agency: 00002                             | -                                     |                 | Email: *        |                     |               |
|                                           |                                       |                 |                 |                     |               |
| Agency Admin: 1 (User Adr                 | ninistrator)                          |                 |                 |                     |               |
|                                           |                                       | Save            |                 |                     |               |
|                                           |                                       | Current Use     | rs              |                     |               |
| Go to Page 1 Records 1 - 1 of             | 1                                     |                 |                 |                     |               |
| First Name Last Name Lo                   | gin CUIC Admin                        | Agent Admin     | ProducerID      | Email               |               |
| Test Tester Te                            | ster No                               | Yes             | 00002           | junk@iai-online.com | Edit / Delete |
| Go to Page 1 Records 1 - 1 of             | 1                                     |                 |                 |                     |               |

Esta pantalla aparece cuando el administrador hace clic sobre "Manage Users". En esta pantalla usted puede agregar a cualquier persona de su agencia que usted desea que tenga acceso al sitio. Para agregar personal, usted debe hacer clic en "Add User".

En este página también puede modificar cualquier dirección o teléfono. Si su agencia mueve o cambia cualquier información pertinente, usted puede notificarnos cambiando la información de cada persona en esta pantalla. Usted puede hacer estos cambios seleccionando los usuarios actuales y haciendo clic en "Edit" para que la información aparezca en la parte superior de la pantalla, como se muestra debajo

## PANTALLA DE "USER MANAGEMENT" (Cont.)

| CUIC Casu<br>Person      | alty Under<br>nal Auto Insur | rwriters In<br>ance Coverag | surance Corr<br>ge | ipany               |         |                     |               |      |
|--------------------------|------------------------------|-----------------------------|--------------------|---------------------|---------|---------------------|---------------|------|
| Logged in as: Test Teste | ۶r                           | С                           | ASUALTY UND        | ERWRITERS IN        | IS CO   |                     | Lo            | gout |
| Agent Tools              | HOME                         | Ab                          | out CUIC Auto      | Contact U           |         | Other Products      |               |      |
|                          |                              |                             | User Ma            | anagement           |         |                     |               |      |
|                          |                              |                             | Ed                 | it User             |         |                     |               |      |
|                          |                              | lten                        | is marked with     | a \star are require | d field | ls.                 |               |      |
| First Name: ★ 👖          | est                          |                             |                    | Address             | : 🛪 🛛   | 123 N 1st           |               |      |
| Last Name: ★ 🍸           | ester                        |                             |                    |                     | Γ       |                     |               |      |
| Login: ★ 🍸               | ester                        |                             |                    | City                | : 🗙 🔽   | Goddard             |               |      |
| Password: ★ 🗕            | •••••                        |                             |                    | State               | : 🗙 🖡   | (S                  |               |      |
| Confirm<br>Password:     | •••••                        |                             | [                  | Zip                 | : 🗙 🛛   | 67052               |               |      |
| Company: 🗙 🔢             | AI                           |                             |                    | Phone               | : 🗙 🥡   | 555) 555-5555       |               |      |
| Agency:                  | 0002                         | <b>v</b>                    |                    | Email               | : 🗙 ji  | unk@iai-online.com  |               |      |
| Agency Admin:            | (User Adm)                   | ninistrator)                |                    |                     |         |                     |               |      |
|                          | ,                            | ,                           |                    | Save                |         |                     |               |      |
|                          | Current Users                |                             |                    |                     |         |                     |               |      |
| Go to Page 1 Reco        | ords 1 - 1 of                | 1                           |                    |                     |         |                     |               |      |
| First Name Last          | Name Lo                      | gin CUIC A                  | dmin Agent /       | Admin Produ         | cerID   | Email               |               |      |
| Test Test                | er Te:                       | ster No                     | Yes                | 00002               |         | junk@iai-online.com | Edit / Delete |      |
| Go to Page 1 Reco        | oras 1 - 1 of                | 1                           |                    |                     |         |                     |               |      |

Una vez que ha cambiado la información en la parte superior de la pantalla, mueva el cursor con la tecla de tabulación para modificar los campos que necesita. Realice los cambios y haga clic en "Save".

### PANTALLA DE "ACH ACCOUNT SETUP"

| Personal Auto Insu      | rance Coverage                            |        |
|-------------------------|-------------------------------------------|--------|
| gged in as: Test Tester | CASUALTY UNDERWRITERS INS CO              | Logout |
| Agent Tools HOME        | About CUIC Auto Contact Us Other Products |        |
|                         | ACH Account Setup                         |        |
|                         | Routing # Account # Check #               |        |
|                         | 1:0012345671: 987654321. 0101             |        |
|                         |                                           |        |
|                         |                                           |        |
|                         | Routing Number:                           |        |
|                         | Account Number                            |        |
|                         | Account Tunos Checking                    |        |
|                         |                                           |        |
|                         | Save Account                              |        |
|                         |                                           |        |
|                         |                                           |        |

El otro ítem al que el administrador tiene acceso desde la página "Agency Tools" es la información de fondos de la cuenta de retiros. En esta pantalla usted ingresará toda la información para su cuenta de fondos. Esta información se adjuntará, como un archivo cifrado, a cada pago que se envíe a CUIC.

Si su información bancaria cambia, usted deberá llamar a CUIC para determinar cuándo debe hacer el cambio en línea, de manera que estemos retirando pagos de las cuentas correctas.

### PANTALLA DE "CLIENT STATUS"

| CUIC            | Casualty Underv<br>Personal Auto Insurar | vriters Insuranc  | e Company     |             |            |             |     |         |               |          |
|-----------------|------------------------------------------|-------------------|---------------|-------------|------------|-------------|-----|---------|---------------|----------|
| Logged in as: 1 | Test Tester                              | CASUAL            | TY UNDERWR    | ITERS INS C | 0          |             |     | Log     | jout          |          |
| Agent Too       | HOME                                     | About CUIC        | Auto          | Contact Us  | Other Proc | ducts       |     |         |               |          |
|                 |                                          | CI                | ient Status   | Report      |            |             |     |         |               |          |
|                 | Policy ID                                | ):                |               | Named       | Insured:   |             | -   | . ப     |               |          |
|                 | Status                                   | s: All            |               | Due on      | or After:  |             | -   | pa      | ira ha        | acer un  |
|                 | Agent I                                  | ):                |               | Due on o    | r Before:  |             | _   | l pa    | igo de        | e prima. |
| /               | Haga clic aquí                           | Filter Policies   | Clear Filt    | ter Print I | Report     |             |     |         |               |          |
| Go to Page      | para ver toda                            | rds 1 - 15 of 247 |               |             |            |             | -+  |         |               |          |
| Polic           | la información                           | F                 | hone          | Due Date    | Status     | Min Payment |     |         |               |          |
| View CHIC       | de la póliza.                            |                   | 2081 522-4444 | 04/01/2010  | ACTIVE     | \$0.00      | Pay | Changes |               |          |
| View C          |                                          |                   | _             | REWRITE     | CANCELLED  |             | Pay | Changes | 5             |          |
| View C          |                                          |                   | -             | 03/12/2010  | ACTIVE     | \$87.00     | Pay | Changes | 5             |          |
| View C          |                                          |                   |               | REWRITE     | CANCELLED  |             | Pay | Changes | ŝ             |          |
| View C          |                                          |                   | _             | REWRITE     | CANCELLED  |             | Pay | Changes | à             |          |
| View C          |                                          |                   | _             | 02/06/2010  | LAPSED     | \$140.11    | Pay | Changes |               |          |
| View C          |                                          |                   | _             | REWRITE     | CANCELLED  |             | Pay | Changes | <u> </u>      |          |
| View C          |                                          |                   | -             | REWRITE     | CANCELLED  |             | Pay | Changes | <u> </u>      |          |
| View C          |                                          |                   | -             | 03/28/2010  | ACTIVE     | \$45.00     | Pay | Changes | <u>·</u>      |          |
| View C          |                                          |                   | -             | 02/25/2010  | ACTIVE     | \$106.00    | Pay | Changes | <u>-     </u> |          |
| View C          |                                          |                   | -             | REWRITE     |            |             | Pay | Changes |               |          |
| View C          |                                          |                   | -             | REWRITE     |            |             | Pay | Changes |               |          |
| View C          |                                          |                   | -             | REWRITE     |            |             | Dav | Changes |               |          |
| View C          |                                          |                   | -             | 04/26/2010  | ACTIVE     | \$50.00     | Pav | Changes |               |          |
| Go to Page 12   | 2 3 4 5 6 7 8 9 10 Reco                  | rds 1 - 15 of 247 |               | 0420/2010   |            | \$50.00     | ,   | onangee | -11           |          |
|                 |                                          |                   |               |             |            |             |     |         |               |          |

Esta pantalla aparece cuando usted va a "Agent Tools", "Client Status". Aquí puede ingresar un número de identificación de póliza, o un nombre parcial para encontrar un cierto asegurado. Usando los campos "Due on or After" o "Due on or Before", también puede usar esta página para filtrar aquellas pólizas que están cercanas a caducar o han caducado. Hemos agregado los números telefónicos que tenemos en nuestros archivos para hacer que este sea un reporte que usted pueda usar para obtener pagos de los asegurados.

También en esta página, al dirigirse al asegurado correcto, usted puede hacer clic en "View" en el lado izquierdo de la página, y aparecerá la siguiente pantalla.

#### PANTALLA DE "POLICY VIEW"

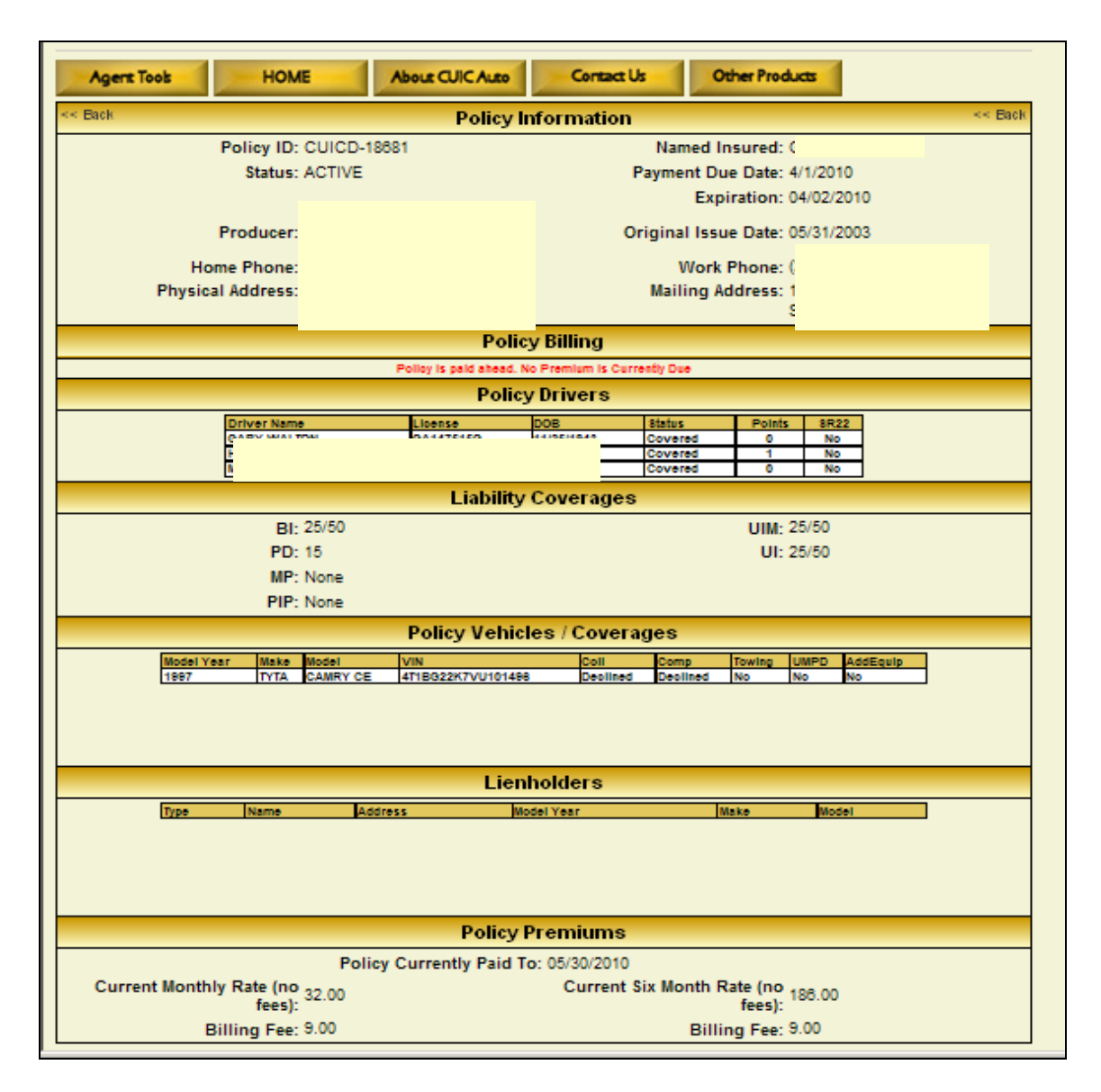

Esta pantalla le da información actual de un cliente, que incluye dirección, fecha de vencimiento, cantidad adeudada, vehículos, conductores, coberturas y titulares de derecho de retención. También mostrará si la cobertura del asegurado expira antes o después de la fecha de vencimiento. Si la cobertura expira antes de la fecha de vencimiento, el último pago de primas del asegurado fue inadecuado o puede haber habido un cambio sin que se haya recogido una prima. Por favor, observe que CUIC siempre debe dar al cliente 13 días de notificación antes de la fecha de vencimiento. Así que si la póliza expira antes de la fecha de vencimiento, estendemos la cobertura sin pago.

Es responsabilidad del corredor cobrar los pagos con cualquier cambio que pueda aumentar la prima.

### PANTALLA DE "PAYMENT NOTIFICATION"

| CUIC Casualty Underwriters Insurance Co<br>Personal Auto Insurance Coverage | ompany                                |
|-----------------------------------------------------------------------------|---------------------------------------|
| Logged in as: Test Tester CASUALTY UN                                       | IDERWRITERS INS CO Logout             |
| Agent Tools HOME About CUIC Auto                                            | Contact Us Other Products             |
| <- Back Paymer                                                              | nt Notification << Back               |
| ACH Account information h                                                   | as not been set up for your agency.   |
| Please contact your Agency                                                  | Administrator to set up your account. |
| Payment Meth                                                                | nod: -                                |
| Payment Amo                                                                 | unt:                                  |
| Sub                                                                         | mit Payment                           |
| Dalia                                                                       |                                       |
| Policy                                                                      | Information                           |
| Policy ID: CUICD-22965                                                      | Named Insured:                        |
| Status: ACTIVE                                                              | Payment Due Date: 3/28/2010           |
| Home Phone                                                                  | Work Phone:                           |
| Physical Address                                                            | Mailing Address:                      |
|                                                                             |                                       |
| Policy                                                                      | y Premiums                            |
|                                                                             | Policy Currently Paid To: 03/29/2010  |
| Pol                                                                         | icy Billing                           |
| Curre                                                                       | ent Billing Due:                      |
| Fee: 9.00                                                                   |                                       |
| Late Fee: 0.00                                                              | Minimum Payment & Fee: 48.00          |
| NSF Fee: 0.00                                                               | 5 11 5 10 5 000 00                    |
| lotal Fees: 9.00                                                            | Full Payment & Fee: 239.00            |

En el lado derecho del estado del cliente ("client status") hay un campo de pago ("Pay"). Al hacer clic en este campo, aparece la pantalla que se muestra arriba. Esta pantalla devuelve la cantidad a cobrar. Esta cantidad incluye todas las tasas normales y además un sobrecargo si usted está restableciendo una póliza luego de que ha caducado.

## "CLIENT STATUS" (Cont.)

| CUIC C               | asualty Underwrit<br>ersonal Auto Insurance | ters Insurance Compar<br>Coverage | Ŋ              |            |             |            |              |
|----------------------|---------------------------------------------|-----------------------------------|----------------|------------|-------------|------------|--------------|
| Logged in as: Test T | ester                                       | CASUALTY UNDERV                   | RITERS INS CO  | )          |             | Logou      | ıt           |
| Agent Tools          | HOME                                        | About CUIC Auto                   | Contact Us     | Other Proc | ducts       |            | -            |
|                      |                                             | Client Statu                      | s Report       |            |             |            |              |
|                      | Policy ID:                                  |                                   | Named          | Insured:   |             |            |              |
|                      | Status:                                     | All                               | Due on         | or After:  |             |            |              |
|                      | Agent ID:                                   |                                   | Due on o       | Before:    |             |            |              |
|                      |                                             | Filter Policies Clear             | Filter Print F | Report     |             | 1          | Haga clic    |
| Go to Page 12345     | 678910 Records                              | 1 - 15 of 247                     |                |            |             |            | aquí para    |
| Policy ID            | Named Insured                               | Phone                             | Due Date       | Status     | Min Payment |            | hacer un     |
| View CUICD-1         |                                             |                                   | 04/01/2010     | ACTIVE     | \$0.00 P    | ay Changes | cambio en la |
| View CUICD-1         |                                             |                                   | REWRITE        | CANCELLED  | P           | ay Changes | póliza.      |
| View CUICD-1         |                                             |                                   | 03/12/2010     | ACTIVE     | \$87.00 P   | ay Changes |              |
| View CUICD-1         |                                             |                                   | REWRITE        | CANCELLED  | P           | ay Changes |              |
| View CUICD-2         |                                             |                                   | REWRITE        | CANCELLED  | P           | ay Changes |              |
| View CUICD-2         |                                             |                                   | 02/06/2010     | LAPSED     | \$140.11 P  | ay Changes |              |
| View CUICD-2         |                                             |                                   | REWRITE        | CANCELLED  | P           | ay Changes |              |
| View CUICD-2         |                                             |                                   | REWRITE        | CANCELLED  | P           | ay Changes |              |
| View CUICD-2         |                                             |                                   | 03/28/2010     | ACTIVE     | \$45.00 P   | ay Changes |              |
| VIEW CUICD-2         |                                             |                                   | 02/25/2010     | AUTIVE     | \$106.00 P  | ay Changes |              |
| View CUICD-2         |                                             |                                   | REWRITE        | CANCELLED  | P           | ay Changes |              |
| View CUICD-2         |                                             |                                   | REWRITE        |            | P           | ay Changes |              |
| View CUICD-2         |                                             |                                   | PEWRITE        |            | P           | ay Changes |              |
| View CIICD-2         |                                             |                                   | 04/26/2010     |            | \$50.00 P   | ay Changes |              |
| Go to Page 12        |                                             |                                   | 04/28/2010     | ACTIVE     | \$50.00     | ay changes |              |
| 00 10 Tage 12 0 4 0  | 57 5 7 10 III NOCOTUS                       | 1 - 10 JI 271                     |                |            |             |            |              |

Desde esta pantalla de "Client Status", usted también puede hacer clic en "Changes". Esto mostrará toda la información actual en el cotizador para que usted pueda hacer los cambios necesarios.

## PANTALLAS DE CAMBIO DE PÓLIZA

| CU                        | C Auto Management S                                                 | ystem                            |
|---------------------------|---------------------------------------------------------------------|----------------------------------|
| Logged in as: Test Tester | Exit Quoter                                                         | Logout                           |
| Autor<br>Start Vehicles   | hatic MVR reporting has been added. To read about this fe           | ature, click here.<br>Exit Quote |
| GARY WALTON               | Create a Quote                                                      | CUICD-18681                      |
|                           |                                                                     |                                  |
| Insured First Name:       |                                                                     |                                  |
| Insured Middle Name:      |                                                                     |                                  |
| Insured Last Name:        | · · · · · · · · · · · · · · · · · · ·                               |                                  |
| Attention of:             |                                                                     |                                  |
|                           |                                                                     |                                  |
|                           | Garaging Address                                                    |                                  |
| Garage Address:           |                                                                     |                                  |
| Secondary Unit Number     | Place any Unit (Apt, Ste, Trlr, etc.) Numbers below. Do not specify | the Unit type.                   |
| Zin Codo:                 | 83074 5114                                                          |                                  |
| Zip Code.                 |                                                                     | Come Mathematica                 |
| City:<br>State:           |                                                                     | Copy Address >>                  |
| Jule.                     | Mailing Address                                                     |                                  |
| Mail Address:             |                                                                     |                                  |
|                           | Place any Unit (Apt, Ste, Trlr, etc.) Numbers below. Do not specify | the Unit type.                   |
| Secondary Unit Number:    |                                                                     |                                  |
| Zip Code:                 | 83274-5114                                                          |                                  |
| City:                     | SHELLEY                                                             |                                  |
| State:                    |                                                                     |                                  |
| Phone Number:             | ( 208 ) 522 - 4444 Ext                                              | Save and Continue >>             |

Una vez que ha hecho clic en "Changes", aparecer la página de direcciones. Si la información de dirección es correcta, haga clic en "Save and Continue". Al hacerlo, será dirigido a la página de "Rating". Luego, usted puede volver a la pestaña adecuada para realizar el cambio necesario, como vehículos, conductores o coberturas. Luego de haber completado y guardado los cambios en la información, será nuevamente dirigido a la página de "Rating".

## PAGO / CAMBIO DE VINCULACIÓN

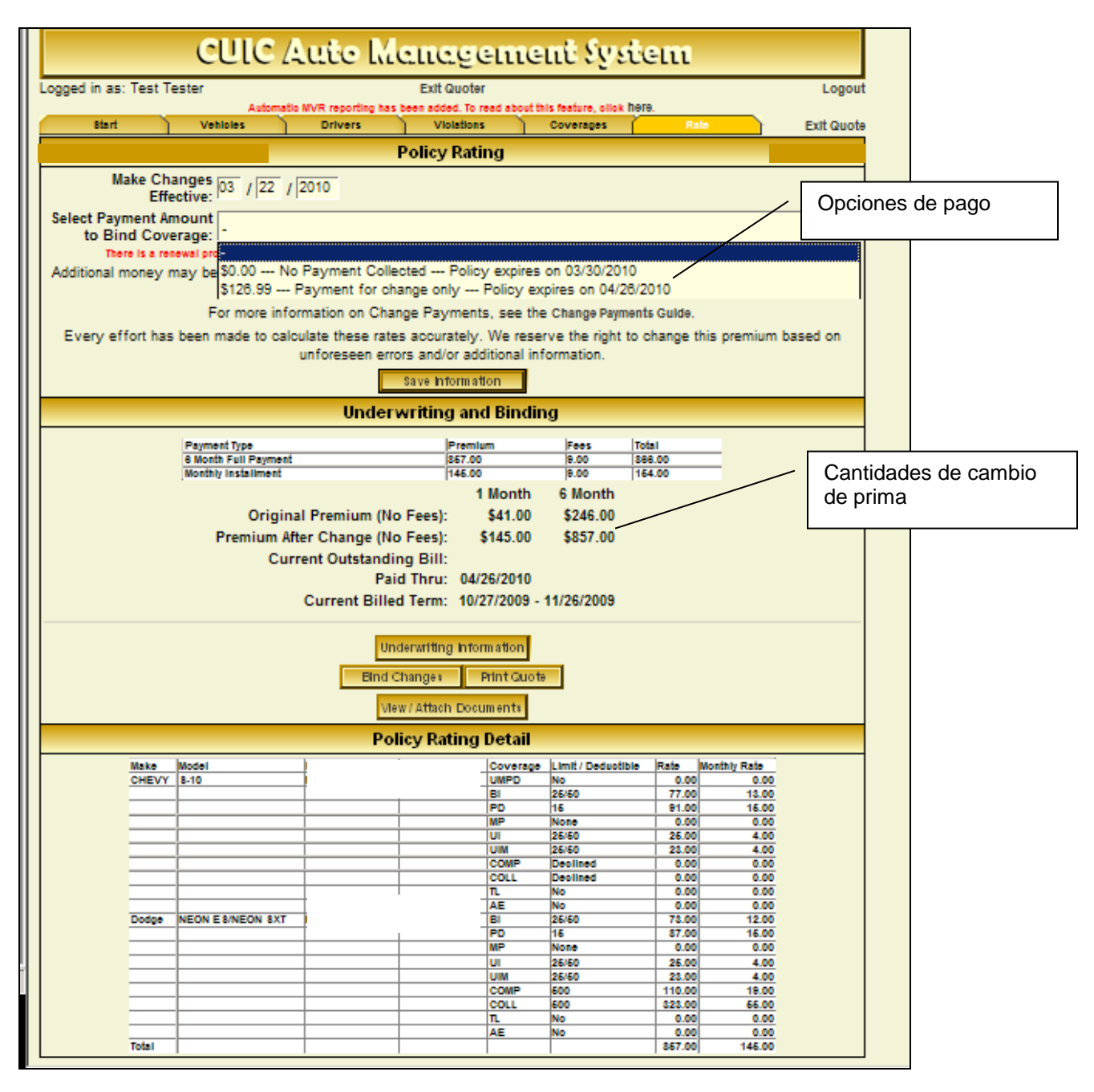

Esta página le informa exactamente cuánto ha cambiado la póliza. Le da el cambio en la prima y las opciones sobre qué cantidad se debe tomar para completar el cambio. Dependiendo de la cantidad de la prima elegida, la página le dirá cuándo expirará la póliza.

En "Agent Tools", la herramienta siguiente es el Cotizador en línea ("On-line Quoter").

Esta herramienta se puede usar directamente desde esta opción, o se puede iniciar mediante el enlace desde un tasador múltiple. Si usted tiene un tasador múltiple, contáctelo para agregar CUIC a sus enlaces.

Esta opción se muestra en detalle en "Issuing CUIC Policies".

A continuación, en el menú desplegable "Agent Tools", se encuentra el resumen de pago ("Payment Summary").

PANTALLA DE "PAYMENT SUMMARY"

| .ogged in as: Test Tester       CASUALTY UNDERWRITERS INS CO       Logout         Agent Tools       HOME       About CUIC Auto       Contact Us       Other Products         Payment Summary         Start Date:       Payment Type:       Image: Contact Us       Other Products         End Date:       Payment Type:       Image: Contact Us       Other Products         Start Date:       Payment Summary         End Date:       Set Filter       Get Printable Report         Click here to run a historic payment report         Click here to run a historic payment report         Ceptort Total: \$58.00         Stort I 1 of 1         Policy ID Named Insured Payment Type Payment Amount Date of Notification Invew DOE, JOHN Mail       58.00         New DoE, JOHN Mail       58.00                                                                                                    | CUIC Casua<br>Person                                                                                 | alty Underwriters<br>al Auto Insurance Cove | Insurance Com<br>erage | pany                                                       |                      |        |  |  |  |  |
|----------------------------------------------------------------------------------------------------|----------------------------------------------------------------------------------------------------|---------------------------------------------|------------------------|------------------------------------------------------------|----------------------|--------|--|--|--|--|
| Agent Tools       HOME       Abour CUIC Auto       Contact Us       Other Products         Payment Summary         Start Date:       Payment Type:       Image: Contact Us         End Date:       Payment Type:       Image: Contact Us         Start Date:       Image: Contact Us       Payment Type:       Image: Contact Us         Start Date:       Payment Get Printable Report         Click here to run a historic payment report         Click here to run a historic payment report         Report Total: \$58.00         Start Date of Notification         Named Insured       Payment Type       Payment Amount       Date of Notification       Edit         New       DOE, JOHN       Maii       58.00       3/9/2010 4:21:50 PM       Edit            Very Next >> Records 1 - 1 of 1                                                                                                    | Logged in as: Test Teste                                                                             | r                                           | CASUALTY UNDE          | ERWRITERS INS CO                                           |                      | Logout |  |  |  |  |
| Payment Summary         Start Date:       Payment Type:         End Date:       Image: Click here to run a historic payment report         Click here to run a historic payment report         Click here to run a historic payment report         Report Total: \$58.00            Officient Colspan="2">Click here to run a historic payment report         Report Total: \$58.00            Officient Colspan="2">Officient Colspan="2">Click here to run a historic payment report         Report Total: \$58.00            Named Insured Payment Type Payment Amount Date of Notification         New       DOE, JOHN       Mail       \$8.00       3/9/2010 4:21:50 PM       Edit                  Click here to run a historic payment report         Report Total: \$58.00 <td <="" colspan="2" th=""><th>Agent Tools</th><th colspan="7">Agent Tools HOME About CUIC Auto Contact Us Other Products</th></td>                                                                                                    | <th>Agent Tools</th> <th colspan="7">Agent Tools HOME About CUIC Auto Contact Us Other Products</th> |                                             | Agent Tools            | Agent Tools HOME About CUIC Auto Contact Us Other Products |                      |        |  |  |  |  |
| Start Date:       Payment Type:         End Date:       Image: Constraint of the second second |                                                                                                    |                                             | Paymen                 | t Summary                                                  |                      |        |  |  |  |  |
| End Date:       Set Filter       Get Printable Report         Click here to run a historic payment report         Click here to run a historic payment report         Report Total: \$58.00            Office In International Internation Internation Internatint Internation Internatint Internation Interna                                                                                                    |                                                                                                    | Start Date: Payment Type: 🔽                 |                        |                                                            |                      |        |  |  |  |  |
| Set Filter Get Printable Report         Click here to run a historic payment report         Report Total: \$58.00         <       Prev Next >> Records 1 - 1 of 1         Policy ID       Named Insured       Payment Type       Payment Amount       Date of Notification         New       DOE, JOHN       Mail       58.00       3/9/2010 4:21:50 PM       Edit         << Prev Next >> Records 1 - 1 of 1                                                                                                    |                                                                                                    | End Date:                                   |                        |                                                            |                      |        |  |  |  |  |
| Click here to run a historic payment report         Report Total: \$58.00         << Prev Next >>       Records 1 - 1 of 1         Policy ID       Named Insured       Payment Type       Payment Amount       Date of Notification         New       DOE, JOHN       Mail       58.00       3/9/2010 4:21:50 PM       Edit         << Prev Next >>       Records 1 - 1 of 1                                                                                                    |                                                                                                    |                                             | Set Filter G           | et Printable Report                                        |                      |        |  |  |  |  |
| Report Total: \$58.00         << Prev Next >>       Records 1 - 1 of 1         Policy ID       Named Insured       Payment Type       Payment Amount       Date of Notification         New       DOE, JOHN       Mail       58.00       3/9/2010 4:21:50 PM       Edit         << Prev Next >>       Records 1 - 1 of 1                                                                                                    |                                                                                                    |                                             | Click here to run a h  | nistoric payment report                                    |                      |        |  |  |  |  |
| << Prev Next >>       Records 1 - 1 of 1         Policy ID       Named Insured       Payment Type       Payment Amount       Date of Notification         New       DOE, JOHN       Mail       58.00       3/9/2010 4:21:50 PM       Edit         << Prev Next >>       Records 1 - 1 of 1                                                                                                    |                                                                                                    |                                             | Report Tota            | l: \$58.00                                                 |                      |        |  |  |  |  |
| Policy ID         Named Insured         Payment Type         Payment Amount         Date of Notification           New         DOE, JOHN         Mail         58.00         3/9/2010 4:21:50 PM         Edit           << Prev Next >>         Records 1 - 1 of 1                                                                                                    | << Prev Ne                                                                                           | xt >> Records 1 - 1                         | of 1                   | -                                                          | _                    |        |  |  |  |  |
| New         DOE, JOHN         Mail         58.00         3/9/2010 4:21:50 PM         Edit           << Prev Next >>         Records 1 - 1 of 1                                                                                                    | Policy ID                                                                                            | Named Insured                               | Payment Type           | Payment Amount                                             | Date of Notification |        |  |  |  |  |
| << Prev Next >> Records 1 - 1 of 1                                                                                                    | New                                                                                                  | DOE, JOHN                                   | Mail                   | 58.00                                                      | 3/9/2010 4:21:50 PM  | Edit   |  |  |  |  |
|                                                                                                    | << Prev Ne                                                                                           | xt >> Records 1 - 1                         | of 1                   |                                                            |                      |        |  |  |  |  |
|                                                                                                    |                                                                                                    |                                             |                        |                                                            |                      |        |  |  |  |  |
|                                                                                                    |                                                                                                    |                                             |                        |                                                            |                      |        |  |  |  |  |

Esta pantalla le permite ver todos los pagos emitidos a CUIC a lo largo del día. Si está buscando un tipo de pago específico, puede filtrar la pantalla o, si necesita ver si ha emitido algo en una fecha distinta, puede también filtrar según esa información.

Hemos desarrollado esta herramienta para que la agencia pueda ver esos pagos durante el día, y verificar que coincidan con su depósito por la noche. Si hay correcciones para hacer a un pago, puede editar el pago el mismo día haciendo clic en "Edit". Si no se da cuenta de que hubo un error hasta más tarde, deberá contactar a CUIC.

A continuación en la lista "Agent Tools" está pago especial ("Special Payment"). Esta opción sólo se debe usar por indicación de CUIC.

Luego de la opción "Special Payment" se encuentra la opción "News". En ella aparece la siguiente pantalla.

#### PANTALLA DE "NEWS"

| CUIC Casualty Undervi<br>Personal Auto Insuran                                                                                                    | rriters Insurance Company<br>ce Coverage                                                                                                    |                                                                                                    |
|----------------------------------------------------------------------------------------------------|----------------------------------------------------------------------------------------------------|----------------------------------------------------------------------------------------------------|
| Logged in as: Test Tester                                                                                                    | CASUALTY UNDERWRITERS INS CO                                                                                                    | Logout                                                                                                    |
| Agent Tools HOME                                                                                                    | About CUIC Auto Contact Us Other Products                                                                                                    |                                                                                                    |
|                                                                                                    | CUIC News                                                                                                    |                                                                                                    |
| Discovery credit card. For your conver<br>acceptance of the payment and return<br>01/18/2010 - When our State Sales R<br>much returned mail in your agency ma<br>us and we will now only e-mail to you<br>declaration pages and ID are sent to ti<br>obtain information on billings so they a<br>payment before the policy lapses. Ple<br>mail address for any incorrect informal<br>users" and edit. We hope this will help<br>10/01/2009 - GOOD NEWS ******* GOO<br>procedures and have determined that it<br>to still be aware of the condition of the<br>NEWS ******* GOOD NEWS | ience this option is built into the payment screen and will immediate<br>a confirmation number on the receipt.<br>epresenatives were recently in our office, they shared with us your fm<br>il packet. We have added a note to each policy where we had the in<br>the copies of the mail which has been returned. Once we receive a c<br>ne insured's new addresses. We determined that this would help you<br>re received by you in a timely enough manner so that you can conta<br>ase help us to be able to e-mail this information, by checking your a<br>ion. This information can be fixed by the administrator going to "age<br>o with your overload of paperwork.<br>OD NEWS ******** GOOD NEWS ********* Casualty Underwriters ha<br>he Vehicle Inspection is no longer required for physical damage cow<br>vehicle but an inspection will not need to be faxed to us. GOOD NE | ely inform you of the<br>ustration in receiving so<br>isured's mail returned to<br>urrent address the<br>u in making sure that you<br>act the insured for<br>gency's administrator e-<br>nt tools", "manage<br>as reviewed our<br>erage. ***** We want you<br>WS ******* GOOD |

En esta pantalla usted verá los avances de novedades que hemos publicado previamente y que consideramos que aún son pertinentes. El día que publicamos un nuevo avance de novedades, usted será dirigido directamente a esta pantalla al iniciar sesión en el sistema. Por favor, asegúrese de leer las últimas publicaciones si es dirigido automáticamente a esta pantalla.

### PANTALLA DE "HELP / FORMS"

| Logged in as: Test Tester CASUALTY UNDERWRITERS INS CO                                                                                                    | Logout       |
|----------------------------------------------------------------------------------------------------|--------------|
| Agent Tools HOME About CUIC Auto Contact Us Other Products                                                                                                    |              |
| CUIC Help                                                                                                    |              |
| Get Adobe: Reader: Reports generated on this web site use the Adobe PDF format. If you do not already have Adobe Reader, click to download the most recent version. If you are using a version prior to 7.0 we recommend downloading a more current version. There are features in the newer versions that allow PDF files to be opened much quicker. | k here<br>I. |
| Reference Tools                                                                                                    |              |
| Change Payments Guide                                                                                                    |              |
| Underwriting Guidelines                                                                                                    |              |
| Policy                                                                                                    |              |
| Billing Example                                                                                                    |              |
| Direct Deposit Authorization Form (For Agency)                                                                                                    |              |
| Agent Forms                                                                                                    |              |
| Automatic Withdrawal Form (For Insured)                                                                                                    |              |
| Electronic Signature Disclosure                                                                                                    |              |
| No Loss Statement                                                                                                    |              |
| Change Endorsement                                                                                                    |              |
| Vehicle Inspection Form                                                                                                    |              |
| Named Driver Exclusion                                                                                                    |              |
| Idaho Auto Supplement                                                                                                    |              |
| Medical Statement                                                                                                    |              |
| If you are having difficulties opening any PDF reports generated by this website, click here for help on trouble-shooting your issue.                                                                                                    |              |

La última opción desplegable es la opción "Help / Forms" que se muestra arriba.

Aquí es donde encontrará todos los formularios que puede necesitar usar en algún momento al escribir a CUIC. (Usted puede imprimir todos los formularios necesarios al vincular una solicitud o cambio si hace clic en "Select All").

En esta pantalla también incluimos las vistas de impresión de la guía de cambio de pagos, Guías de Garantía de Colocación, una copia de la póliza y un ejemplo de facturación. También se incluye el formulario para que la agencia establezca un depósito directo de comisiones y, en los formularios del agente ("Agent Forms"), un formulario para que el asegurado establezca un retiro directo de pagos.

Esto también incluye la declaración de firma electrónica ("Electronic Signature Disclosure"), la cual se debe mostrar a los clientes antes de vincularlos electrónicamente con CUIC. El resto de los formularios se encuentran para su conveniencia, en caso de que solicitemos que complete uno.

## PÁGINA "ABOUT US"

| CUIC Casualty Underwrite<br>Personal Auto Insurance C                                                                                                    | ers Insurance Comp<br>overage                                                                                                    | bany                                                                                                    |                                                                                                    |                                                                               |  |  |  |  |
|----------------------------------------------------------------------------------------------------|----------------------------------------------------------------------------------------------------|----------------------------------------------------------------------------------------------------|----------------------------------------------------------------------------------------------------|-------------------------------------------------------------------------------|--|--|--|--|
| Logged in as: Test Tester CASUALTY UNDERWRITERS INS CO Logo                                                                                                    |                                                                                                    |                                                                                                    |                                                                                                    |                                                                               |  |  |  |  |
| Agent Tools HOME                                                                                                    | About CUIC Auto                                                                                                    | Contact Us                                                                                                    | Other Products                                                                                                    |                                                                               |  |  |  |  |
|                                                                                                    | Abo                                                                                                    | ut Us                                                                                                    |                                                                                                    |                                                                               |  |  |  |  |
| Casualty Underwriters Insurance Compan<br>independent insurance agent with a comp<br>auto insurance for your clients.<br>Our auto insurance is a six month policy,<br>a true 1 month down plus policy fees. The<br>billed from our offices. The policy term is a<br>submitted premium.<br>Casualty Underwriters policies are admini<br>Americas Insurance at their location in W<br>Customer Service Representatives are ava<br>CST Monday - Friday to assist you in serv<br>needs.<br>They can be contacted at 316-794-2200 e | y provides the<br>lete line of personal<br>payable monthly with<br>se policies are direct<br>determined by the<br>stered by Inter-<br>ichita, Kansas. Our<br>ailable from 8-5pm<br>vicing your clients<br>xt. 192. | Casualty Underw<br>BI – 25/50 (<br>PD – 15, 25<br>Med Pay - 1<br>PIP – Statu<br>Uninsured N<br>(cannot exc<br>Underinsure<br>Uninsured N<br>Physical Da | riters Coverage Limits:<br>25/65 UT), 50/100, 100/100 a<br>5, 50<br>1,000, 2,000 and 5,000 (ID)<br>tory Limits (UT)<br>Motorist Limits – 25/50 (25/65<br>seed BI limits)<br>ad Motorist Limits – 25/50 (25<br>Motorist Property Damage – 3<br>amage Coverage Deductibles<br>2000 and 2600 | ind 100/300<br>5 UT) and 50/100<br>5/65 UT)<br>8,500 (UT)<br>– 100, 200, 250, |  |  |  |  |

En la página inicio, usted verá los límites de cobertura que están disponibles actualmente a través de CUIC, así como otra información sobre nuestros productos.

## PANTALLA "CONTACT US"

| CUIC Casualty Underwrite<br>Personal Auto Insurance C                                                                                                    | rs Insurance Com<br>overage | ipany                                                                                                    |                                                   |        |  |  |  |  |
|----------------------------------------------------------------------------------------------------|-----------------------------|----------------------------------------------------------------------------------------------------|---------------------------------------------------|--------|--|--|--|--|
| .ogged in as: Test Tester                                                                                                    | CASUALTY UND                | ERWRITERS INS CO                                                                                                    |                                                   | Logout |  |  |  |  |
| Agent Tools HOME About CUIC Auto Contact Us Other Products                                                                                                    |                             |                                                                                                    |                                                   |        |  |  |  |  |
| Contact Us                                                                                                    |                             |                                                                                                    |                                                   |        |  |  |  |  |
| Address<br>Casualty Underwriters Insurance Company<br>1035 S. 183rd Street West<br>Goddard, KS 67052<br>Mailing Address<br>Casualty Underwriters Insurance Company<br>PO Box 9510<br>Wichita, KS 67277 | ,                           | Phone Number<br>(316) 794-2200<br>Customer Service /<br>Claims Ext. 7002<br>Premium Accounti<br>FAX Number<br>(316) 794-8470<br>Email<br>auto@iai-online.com | / Underwriting Ext 192<br>ng Ext. 104 or 105<br>m |        |  |  |  |  |

Bajo la pestaña "Contact Us", usted verá información de todos los distintos departamentos que manejan las pólizas de vehículos.

También enumera nuestra dirección física y casilla de correo, fax y dirección general de correo electrónico.

### PANTALLA "OTHER PRODUCTS"

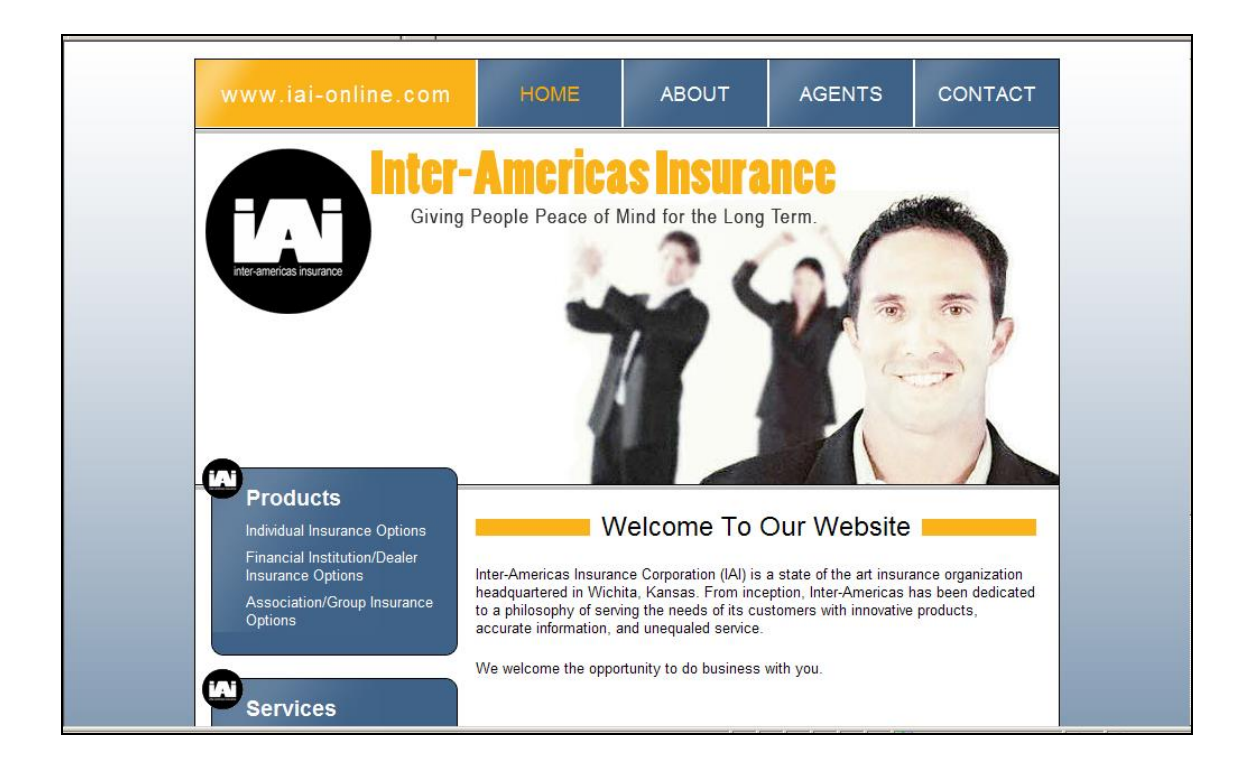

Hacer clic en la pestaña "Other Products" le dirigirá al sitio Web general de IAI con información de todos los productos disponibles de IAI.

## COTIZACIÓN DE PÓLIZAS CON EL TASADOR CUIC

| CUIC                      | Auto Me              | magem                | ent Syste              | 900      |                         |  |  |
|---------------------------|----------------------|----------------------|------------------------|----------|-------------------------|--|--|
| Logged in as: Test Tester |                      | Exit Quoter          |                        |          | Logout                  |  |  |
| Automatic I               | IVR reporting has be | en added. To read ab | out this feature, clic | k here.  | Evit Overte             |  |  |
| Start Venicies            | Drivers              | Violations           | Coverages              | Rate     | Exit Quote              |  |  |
|                           | Cr                   | reate a Quote        |                        |          |                         |  |  |
| Garaging Zip Code: 84094  |                      |                      |                        |          |                         |  |  |
| Printable Help            | ADI                  | DRESS HELP           |                        | <u>0</u> | <u>pen Address Help</u> |  |  |
|                           |                      |                      |                        |          |                         |  |  |

Para cotizar una póliza con Casualty Underwriters Insurance Company (CUIC), usted puede cotizar desde un cotizador múltiple, como Quomation o Multi-Co, y vincular con CUIC, donde se completará la información que usted ha ingresado previamente en el cotizador o ...

Usted puede iniciar una cotización directamente en nuestro cotizador ingresando el código postal asociado con el garaje y haciendo clic en "Continue" ...

| CUIC Auto Management System                  |                                                |                            |                                 |                 |              |  |  |  |  |
|----------------------------------------------|------------------------------------------------|----------------------------|---------------------------------|-----------------|--------------|--|--|--|--|
| Logged in as: Test Tester Exit Quoter Logout |                                                |                            |                                 |                 |              |  |  |  |  |
| Start Vehic                                  | Automatic MVR reporting has been<br>es Drivers | Violations Co              | feature, click here.<br>verages | Rate            | Exit Quote   |  |  |  |  |
|                                              | Crea                                           | te a Quote                 |                                 |                 |              |  |  |  |  |
|                                              |                                                |                            |                                 |                 |              |  |  |  |  |
| Insured First Name                           | : JOHN                                         |                            |                                 |                 |              |  |  |  |  |
| Insured Middle Name                          |                                                |                            |                                 |                 |              |  |  |  |  |
| Insured Last Name                            | : DOE                                          |                            |                                 |                 |              |  |  |  |  |
| Attention o                                  | f:                                             |                            |                                 |                 |              |  |  |  |  |
|                                              | _                                              |                            |                                 |                 |              |  |  |  |  |
| Garage Address                               | - 10919 BOHM PI                                | ging Address               |                                 |                 |              |  |  |  |  |
| Galage Address                               | Place any Unit (Apt, Ste, Trir, etc.)          | Numbers below. Do not spec | Ify the Unit type.              |                 |              |  |  |  |  |
| Secondary Unit Number                        | :                                              |                            |                                 |                 |              |  |  |  |  |
| Zip Code                                     | : 84094                                        |                            |                                 |                 |              |  |  |  |  |
| City                                         | SANDY                                          |                            | Cop                             | y Address >>    |              |  |  |  |  |
| State                                        | c UT                                           |                            |                                 |                 |              |  |  |  |  |
|                                              | Mail                                           | ing Address                |                                 |                 |              |  |  |  |  |
| Mail Address                                 | Place any Unit (Apt. Ste. Trir. etc.)          | Numbers below. Do not spec | If the Unit type.               |                 |              |  |  |  |  |
| Secondary Unit Number                        | -                                              |                            |                                 |                 |              |  |  |  |  |
| Zip Code                                     | : 84094                                        |                            |                                 |                 |              |  |  |  |  |
| City                                         | SANDY                                          |                            |                                 |                 |              |  |  |  |  |
| State                                        | UT T                                           |                            |                                 |                 |              |  |  |  |  |
| Phone Number                                 | (801) 555 - 1212 Ext                           |                            |                                 | Save and Contin | nue >>       |  |  |  |  |
|                                              |                                                |                            |                                 |                 |              |  |  |  |  |
|                                              |                                                |                            |                                 |                 |              |  |  |  |  |
| Printable Help                               | ADDF                                           | ESS HELP                   |                                 | Open            | Address Help |  |  |  |  |
|                                              |                                                |                            |                                 |                 |              |  |  |  |  |
|                                              |                                                |                            |                                 |                 |              |  |  |  |  |
|                                              |                                                |                            |                                 |                 |              |  |  |  |  |
|                                              |                                                |                            |                                 |                 |              |  |  |  |  |

En esta pantalla usted ingresa el nombre y la dirección del asegurado. Si la dirección de garaje es la misma que la dirección postal, sólo tendrá que introducir la dirección de garaje y hacer clic en "Copy Address" a la dirección de correo. Hemos incluido en el tasador un verificador de dirección que le ayudará a obtener una dirección de entrega completa y válida mientras está con el cliente. Si la dirección de entrega que ingresó es válida, al hacer clic en "Save and Continue" será dirigido a ...

|                                                                                                    | CUIC                                        | Auto Ma    | nagem        | ent Syst | em |  |  |  |  |
|----------------------------------------------------------------------------------------------------|---------------------------------------------|------------|--------------|----------|----|--|--|--|--|
| Logged in as: Test Tes                                                                                                    | ogged in as: Test Tester Exit Quoter Logout |            |              |          |    |  |  |  |  |
| Automatic MVR reporting has been added. To read about this feature, click here.  Start Vehicles Drivers Violations Coverages Rate Exit Quote |                                             |            |              |          |    |  |  |  |  |
| JOHN DOE                                                                                                    |                                             | Ac         | ld a Vehicle |          |    |  |  |  |  |
| Year                                                                                                    | Make                                        | Model      | AE V         | alue     |    |  |  |  |  |
| Add Vehicle by VIN                                                                                                    |                                             |            |              |          |    |  |  |  |  |
| Year: - 💌                                                                                                    |                                             |            |              |          |    |  |  |  |  |
|                                                                                                    |                                             |            | Make: 💌      |          |    |  |  |  |  |
|                                                                                                    |                                             | N          | lodel: 💌     |          |    |  |  |  |  |
|                                                                                                    |                                             | Body       | Style: 💌     |          |    |  |  |  |  |
|                                                                                                    |                                             | Antilock B | rakes:       |          |    |  |  |  |  |
|                                                                                                    |                                             | Air        | bags:        |          |    |  |  |  |  |
|                                                                                                    |                                             | Т          | urbo:        |          |    |  |  |  |  |
| Own or Lease: -                                                                                                    |                                             |            |              |          |    |  |  |  |  |
|                                                                                                    |                                             | Sy         | mbol: /      |          |    |  |  |  |  |
|                                                                                                    |                                             |            | Save Vehicle |          |    |  |  |  |  |

la página de ingreso del vehículo. Si tiene un problema con la dirección, será dirigido a ...

| CUIC Auto                                                                                                    | Managem        | ient Syste                     | m    |   |                  |  |  |  |
|----------------------------------------------------------------------------------------------------|----------------|--------------------------------|------|---|------------------|--|--|--|
| Logged in as: Test Tester                                                                                                    | Exit Quoter    |                                |      |   | Logout           |  |  |  |
| Automatic MVR reporting n<br>Start Vehicles Drivers                                                                          | Violations     | Coverages                      | Rate |   | Exit Quote       |  |  |  |
| JOHN DOE                                                                                                    | Create a Quote |                                |      |   |                  |  |  |  |
| Address errors may affect the accuracy and/or the availability of reports for: MVRs, Claims, Credit and Undisclosed Drivers. |                |                                |      |   |                  |  |  |  |
| Address match not found or address is u<br>The Input Mailing Address was:                                                    | —              | Mensaje de err<br>de dirección |      |   |                  |  |  |  |
| 123 FAKE ST<br>IDAHO FALLS ID 83404                                                                                          |                |                                | L    |   |                  |  |  |  |
| Printable Help                                                                                                    | ADDRESS HELI   | Þ                              |      | Q | oen Address Help |  |  |  |
|                                                                                                    |                |                                |      |   |                  |  |  |  |

una pantalla de error de dirección. Esta pantalla le mostrará si la información ingresada en la pantalla de dirección no es una dirección de entrega válida.

Algunos de los errores más comunes que verá son:

"Address match not found or address is undeliverable" (No se encontró coincidencia con la dirección o no es una dirección de entrega válida - *No se encuentra coincidencia en la oficina postal para esta dirección*)

"Exact Address match not found"

(No se encuentra coincidencia exacta para esta dirección)

"Address requires a valid secondary number/address (Apt, Suite, RR, PO Box, Trailer (TRLR) etc.)"

(La dirección requiere un número / dirección secundaria válida (Apto., Suite, Casilla de correo, etc.)

"Address may require a valid Secondary Address (Apt, Suite, RR, PO Box, Trailer (TRLR) etc.)"

(La dirección puede requerir una dirección secundaria válida (Apto., Suite, Casilla de correo, etc.)

"Secondary number does not match Range or Type" (El número secundario no coincide con el rango o el tipo)

"Invalid Secondary Unit Number or Type"

(Número o tipo secundario de unidad es inválido) – Este grupo de errores se relaciona con la necesidad de un número secundario de unidad correcto (Apto., Suite, Casilla de correo, etc.); por favor asegúrese de informar a su cliente sobre la necesidad de una extensión de la unidad. Esta información se debe ingresar

sólo como el número de la unidad o alfanumérico si es necesario; el sistema devolverá el tipo.

"Street is not in Zip Code" (La calle no está en el Código Postal)

"House number is not on Street" (El número de puerta no está en la Calle)

"Incorrect of Missing Pre-Directional" (Información pre-direccional incorrecta o faltante)

"Incorrect or Missing Post-Directional" (Información post-direccional incorrecta o faltante)

"Incorrect or Missing Street suffix" (Sufijo de Calle incorrecto o faltante) – *Este grupo de errores se refiere a la dirección postal, por favor, asegúrese de que tiene la información correcta.*)

Si no entiende los errores que aparecen, por favor haga clic en "Open Address Help" para más información.

| Start          | Vehicles            | Drivers                 | Violations              | Coverages              | Rate            | Exit Quote           |             |       |
|----------------|---------------------|-------------------------|-------------------------|------------------------|-----------------|----------------------|-------------|-------|
|                |                     | С                       | reate a Quote           |                        |                 |                      |             |       |
|                |                     | Address match not       | found or address i      | s undeliverable        |                 | Mensaje<br>de direcc | de e<br>ión | error |
| Insured        | d First Name: JOHN  | 4                       |                         |                        |                 |                      |             |       |
| Insured M      | /iddle Name:        |                         |                         |                        |                 |                      |             |       |
| Insure         | d Last Name: DOE    |                         |                         |                        |                 |                      |             |       |
|                | Attention of:       |                         |                         |                        |                 |                      |             |       |
|                |                     |                         |                         |                        |                 |                      |             |       |
|                |                     | G                       | araging Address         |                        |                 |                      |             |       |
| Gara           | age Address: 123 F  | FAKE ST                 | ta ) bloosbaas balans ( | De ant annulfu tha Lin |                 |                      |             |       |
| Secondary      | Place any           | Unit (Apt, Ste, Trir, e | tc.) Numbers below. I   | Do not specify the Un  | it type.        |                      |             |       |
| Secondary      | Zin Code: 8340      | 4                       |                         |                        |                 |                      |             |       |
|                | City: IDAH          |                         |                         |                        | Copy address by | 1                    |             |       |
|                | State: ID           | O FALLS                 |                         |                        | Copy Address // | 1                    |             |       |
|                | oute. 10            | 1                       | Mailing Address         |                        |                 |                      |             |       |
| N              | lail Address: 123 F | AKE ST                  |                         |                        |                 |                      |             |       |
|                | Place any           | Unit (Apt, Ste, Trlr, e | tc.) Numbers below. I   | Do not specify the Un  | it type.        |                      |             |       |
| Secondary      | Unit Number:        |                         |                         |                        |                 |                      |             |       |
|                | Zip Code: 8340      | 4                       |                         |                        |                 |                      |             |       |
|                | City: IDAH          | O FALLS                 |                         |                        |                 |                      |             |       |
|                | State: D            |                         |                         |                        |                 |                      |             |       |
| Ph             | one Number: (  208  | )   555 -   1212        | Ext                     |                        | Save and Co     | ontinue >>           |             |       |
| Printable Help |                     | AD                      | DRESS HEL               | P                      | 2               | pen Address Help     |             |       |
|                |                     |                         |                         |                        |                 |                      |             |       |

Si usted elige el botón "Edit Address", será dirigido nuevamente a la pantalla de ingreso de dirección para cambiar la información necesaria. Por favor, asegúrese de cambiar la dirección de garaje y copiarla en la dirección postal si son la misma. Si la dirección es correcta, haga clic en "Save and Continue", o si decide hacer caso omiso de los errores, será dirigido a la página de ingreso del vehículo.

| CUIC Auto Management System                                                     |                                          |                                                                                                    |     |  |  |  |  |  |
|---------------------------------------------------------------------------------|------------------------------------------|----------------------------------------------------------------------------------------------------|-----|--|--|--|--|--|
| Logged in as: Test Tester Exit Quoter Logout                                    |                                          |                                                                                                    |     |  |  |  |  |  |
| Automatic MVR reporting has been added. To read about this feature, click here. |                                          |                                                                                                    |     |  |  |  |  |  |
| JOHN DOE Add a Vehicle                                                          |                                          |                                                                                                    |     |  |  |  |  |  |
| Year Make                                                                       | Model                                    | AE Va                                                                                                    | lue |  |  |  |  |  |
|                                                                                 | Body<br>Antilock E<br>Ai<br>Own or<br>Si | Year: -<br>Make:  Model:  Y Model:  Y | 4   |  |  |  |  |  |

En esta página usted puede agregar el vehículo mediante el VIN, o puede ingresarlo por Año ("Year), Marca ("Make"), Modelo ("Model") y Carrocería ("Body Style"). Si está realizando una cotización rápida y no tiene el VIN, utilice el "Year", "Make", etc. Si tiene el VIN, haga clic en "Add Vehicle by VIN" y será dirigido a la siguiente .....

| CUIC Auto Management System |          |                         |                      |                         |       |            |  |  |
|-----------------------------|----------|-------------------------|----------------------|-------------------------|-------|------------|--|--|
| Logged in as: Test          | Tester   |                         | Exit Quoter          |                         |       | Logout     |  |  |
|                             | Automat  | ic MVR reporting has be | en added. To read ab | out this feature, click | here. |            |  |  |
| Start                       | Vehicles | Drivers                 | Violations           | Coverages               | Rate  | Exit Quote |  |  |
| JOHN DOE Add a Vehicle      |          |                         |                      |                         |       |            |  |  |
| Year                        | Make     | Model                   | AE Va                | lue                     |       |            |  |  |
| VIN Number:                 |          |                         |                      |                         |       |            |  |  |
| Lookup By VIN Cancel        |          |                         |                      |                         |       |            |  |  |
|                             |          |                         |                      |                         |       |            |  |  |
|                             |          |                         |                      |                         |       |            |  |  |
|                             |          |                         |                      |                         |       |            |  |  |

En esta página puede ingresar el VIN; en la pantalla aparecerá automáticamente la información específica del vehículo. Puede que hayan algunos campos opcionales que deban ser completados, tales como "Antilock Brakes" (Frenos Antibloqueo) o "Own or Lease" (Propio o Alquilado).

|                      | CUIC Auto Management System                                                                                                    |            |                 |            |  |  |  |  |  |  |
|----------------------|----------------------------------------------------------------------------------------------------|------------|-----------------|------------|--|--|--|--|--|--|
| Logged in as: Test 1 | Logged in as: Test Tester Exit Quoter Logout                                                                                                 |            |                 |            |  |  |  |  |  |  |
| Start                | Automatic MVR reporting has been added. To read about this feature, click here.  Start Vehicles Drivers Violations Coverages Rate Exit Quote |            |                 |            |  |  |  |  |  |  |
| JOHN DOE             |                                                                                                    | A          | dd a Vehicle    |            |  |  |  |  |  |  |
| Year                 | Make                                                                                                    | Model      | AE Va           | lue        |  |  |  |  |  |  |
|                      |                                                                                                    | VIN Nu     | mber: 1J4GZ58   | S5TC392817 |  |  |  |  |  |  |
|                      | Year: 1996                                                                                                    |            |                 |            |  |  |  |  |  |  |
|                      | Make: JEEP                                                                                                    |            |                 |            |  |  |  |  |  |  |
|                      | Model: GRAND CHEROKEE LAREDO                                                                                                    |            |                 |            |  |  |  |  |  |  |
|                      |                                                                                                    | Body       | Style: UTIL 4X4 | ļ.         |  |  |  |  |  |  |
|                      |                                                                                                    | Antilock B | rakes: Yes      |            |  |  |  |  |  |  |
|                      | Airbags: Yes                                                                                                    |            |                 |            |  |  |  |  |  |  |
|                      | Turbo: No                                                                                                    |            |                 |            |  |  |  |  |  |  |
|                      | Own or Lease: -                                                                                                    |            |                 |            |  |  |  |  |  |  |
|                      |                                                                                                    | Sy         | mbol: 15        |            |  |  |  |  |  |  |
|                      |                                                                                                    |            | Save Vehicle    |            |  |  |  |  |  |  |

Una vez que oprime el botón "Save Vehicle", se mostrará el vehículo en una cuadrícula, como en la pantalla debajo.

| CUIC Auto Management System                  |                        |                |             |            |                  |              |             |             |            |      |
|----------------------------------------------|------------------------|----------------|-------------|------------|------------------|--------------|-------------|-------------|------------|------|
| Logged in as: Test Tester Exit Quoter Logout |                        |                |             |            |                  |              |             |             |            |      |
|                                              |                        | Automatic M    | /R reportin | g has bee  | n added. To read | bout this fe | eature, cli | ck here.    |            |      |
| Start                                        |                        | Vehicles       | rs          | Violations | Covera           | ges          | Rate        |             | Exit Quote |      |
| JOHN DOE                                     | JOHN DOE Add a Vehicle |                |             |            |                  |              |             |             |            |      |
| Year                                         | Make                   | Model          |             | AE Value   |                  |              |             |             |            |      |
| 1996                                         | Jeep                   | GRAND CHEROKEE | LAREDO      | 0.00       | Add Additional E | quipment     | Loss Pay    | /ee/Add Int | Edit Re    | move |
| Add a Vehicle<br>Continue >>                 |                        |                |             |            |                  |              |             |             |            |      |

| cuic                                          | Auto Me                                                                                                    | anagemei                                   | nt Systen                | ı               |                |  |  |  |
|-----------------------------------------------|----------------------------------------------------------------------------------------------------|--------------------------------------------|--------------------------|-----------------|----------------|--|--|--|
| Logged in as: Test Tester Automati            | ic MVR reporting has b                                                                                                    | Exit Quoter<br>een added. To read about th | ils feature, click here. | Rata Evit       | Haga clic aquí |  |  |  |
| JOHN DOE                                      | Start         Vehicles         Drivers         Violations         Coverages         Rate         Ex           OHN DOE         Add a Vehicle |                                            |                          |                 |                |  |  |  |
| Year Make Model<br>1996 Jeep GRAND CHEROKEE L | AE Value<br>AREDO 0.00 Ad                                                                                                    | ld Additional Equipmer                     | nt Loss Payee/Add        | Int Edit Remove |                |  |  |  |
| Additiona                                     | Add ons for 1996 J<br>Description<br>I Equipment Descr<br>Save Additio                                                                      | EEP GRAND CHEROKE                          | Cancel                   |                 |                |  |  |  |

Si el cliente desea agregar equipamiento especial, usted deberá hacer clic en el campo "Add Additional Equipment" y se abrirá como se muestra arriba. De acuerdo con nuestras directrices de suscripción, necesitamos que usted complete esta pantalla para tasar la cobertura; asegúrese de que el equipo está instalado en forma permanente en el vehículo, y envíenos la validación del costo del equipamiento, como recibos o folletos que muestren los precios de los artículos.

Si necesita agregar un titular de derecho de retención o copropietario, por favor, haga clic en el campo "Loss Payee/Add Int". Se abrirá la pantalla que se muestra arriba para ingresar el tipo de interés. Después puede ingresar el nombre y la dirección.

Una vez que completó la información del vehículo, haga clic en "Save Add Interest/Loss Payee" y "Continue", y será dirigido a la pantalla de ingreso de conductores.

| CUIC Auto Management System                                                                                                    |                                                                         |                 |  |  |  |  |  |
|----------------------------------------------------------------------------------------------------|-------------------------------------------------------------------------|-----------------|--|--|--|--|--|
| Logged in as: Test Tester Exit Quoter                                                                                                    | Logout                                                                  |                 |  |  |  |  |  |
| Start Vehicles Drivers Violations Coverages                                                                                                    | Rate Exit Quote                                                         |                 |  |  |  |  |  |
| JOHN DOE Add a Driver                                                                                                    |                                                                         |                 |  |  |  |  |  |
| First Name: JOHN<br>Middle Initial:<br>Last Name: DOE<br>Date of Birth: ////<br>SSN:<br>State Licensed:<br>Current Drivers License:                           |                                                                         |                 |  |  |  |  |  |
| Check here if the Driver has more than 3 years driving experience:<br>Months of Driving Experience:<br>Gender:<br>Marital Status: -<br>SR 22 Filing Required: | Si el conductor nec<br>una presentación c<br>estado, debe ingre<br>aquí | ces<br>de<br>sa |  |  |  |  |  |
| Excluded Driver:  Save Driver                                                                                                    |                                                                         |                 |  |  |  |  |  |

En la pantalla de conductores ("Drivers"), por favor, ingrese toda la información y haga clic en "Save Driver". Entonces, el conductor se mostrará en una cuadrícula como se muestra debajo, y usted tendrá la opción de agregar otro conductor o ingresar la licencia de conducir de un conductor previo. Si usted está al tanto de que un cliente acaba de recibir una licencia en su estado y tenía una licencia previa en otro, por favor, ingrese esa información para que sus informes sobre vehículos automotores ("MVR reports") y tasaciones sean exactos.

| CUIC Auto Management System |                          |                        |                          |       |            |  |
|-----------------------------|--------------------------|------------------------|--------------------------|-------|------------|--|
| Logged in as: Test Tester   |                          | Exit Quoter            |                          |       | Logout     |  |
| Autom                       | atic MVR reporting has b | een added. To read abo | ut this feature, click h | iere. |            |  |
| Start Vehicles              | Drivers                  | Violations             | Coverages                | Rate  | Exit Quote |  |
| JOHN DOE                    |                          | Add a Driver           |                          |       |            |  |
| First Na                    | ame Middle Name          | Last Name              |                          |       |            |  |
| JOHN                        |                          | DOE Ed                 | it Drop Driver           |       |            |  |
|                             |                          | Add Driver             |                          |       |            |  |
|                             | Add Past D               | Drivers License Nur    | nbers                    |       |            |  |
|                             |                          | Continue >>            |                          |       |            |  |
| <b>.</b>                    |                          |                        |                          |       |            |  |

Una vez que ha ingresado todos los conductores, haga clic en "Continue". Será dirigido a la pantalla de infracciones. En esta pantalla usted tiene la opción de hacer una cotización rápida con la información provista por el cliente o de obtener informes inmediatamente. Si está realizando una cotización rápida, puede ingresar las infracciones en forma manual...

|                  | CUIC A                                | ute Management System                                                                                       |            |  |  |  |  |
|------------------|---------------------------------------|----------------------------------------------------------------------------------------------------|------------|--|--|--|--|
| Logged in as: Te | Logged in as: Test Tester Exit Quoter |                                                                                                    |            |  |  |  |  |
| Start            | Vehicles                              | Drivers Violations Coverages Rate                                                                           | Exit Quote |  |  |  |  |
|                  |                                       | Add Violations                                                                                              |            |  |  |  |  |
| 00111002         |                                       | Add Violations                                                                                              |            |  |  |  |  |
|                  | First Name La                         | st Name Number of Violations Points                                                                         |            |  |  |  |  |
|                  | JOHN DO                               | DE 0 0 Violation for this Driver                                                                            |            |  |  |  |  |
|                  |                                       | Violations For JOHN DOE                                                                                     |            |  |  |  |  |
|                  | Violation                             | MVR Violation Date                                                                                          |            |  |  |  |  |
|                  | Violation:                            |                                                                                                    | -          |  |  |  |  |
|                  |                                       | -                                                                                                    |            |  |  |  |  |
|                  | Date of violation:                    | AFA w/I previous 12 months and equal to or less than \$5000 damage                                          |            |  |  |  |  |
|                  |                                       | AFA w/l previous 12 months and greater than \$5000 damage                                                   |            |  |  |  |  |
|                  |                                       | AFA between 12 - 36 months and regar to or less than \$5000 damage                                          |            |  |  |  |  |
|                  |                                       | Reckless Driving - with acc                                                                                 | H          |  |  |  |  |
|                  |                                       | Reckless Driving - without acc                                                                              |            |  |  |  |  |
|                  | First Name                            | Driving (or possession) of vehicle while intoxicated - With acc                                             |            |  |  |  |  |
|                  | JOHN                                  | Hit & Run or Leaving the scene of an accident                                                               |            |  |  |  |  |
|                  |                                       | Felony involving a motor vehicle                                                                            |            |  |  |  |  |
|                  | First Name                            | Disregarding policy officer or attemting to elude police                                                    |            |  |  |  |  |
|                  | JOHN                                  | Homicide or Assault with Motor Vehicle                                                                      |            |  |  |  |  |
|                  |                                       | Driving while license suspended, revoked or denied<br>Driving with altered/stolen license/tegs/registration |            |  |  |  |  |
|                  |                                       | Following too close                                                                                         |            |  |  |  |  |
|                  |                                       | Inattentive or Careless driving                                                                             | l l        |  |  |  |  |
|                  |                                       | Failure to obey                                                                                             |            |  |  |  |  |
|                  |                                       | Failure to obey traffic control device                                                                      |            |  |  |  |  |
|                  |                                       | Improper Lane Change or Location                                                                            |            |  |  |  |  |
|                  |                                       | Improper Passing                                                                                            |            |  |  |  |  |
|                  |                                       | Failure to yield                                                                                            |            |  |  |  |  |
|                  |                                       | Failure to signal                                                                                           |            |  |  |  |  |
|                  |                                       | Improper i urn<br>Driving wrong way                                                                         |            |  |  |  |  |
|                  |                                       | Speeding                                                                                                    |            |  |  |  |  |
|                  |                                       | Passing School Bus                                                                                          | _          |  |  |  |  |
|                  |                                       | Unverifiable Driving Record                                                                                 |            |  |  |  |  |
|                  |                                       | All other minor violations                                                                                  | -          |  |  |  |  |

En esta pantalla puede seleccionar a partir de una lista de infracciones para cada conductor. Esto le dará la información para una cotización rápida.

| CUIC Auto Management System |                                                                                                    |                    |                      |                       |            |            |  |  |
|-----------------------------|----------------------------------------------------------------------------------------------------|--------------------|----------------------|-----------------------|------------|------------|--|--|
| Logged in as: Test Tes      | ster                                                                                                    |                    | Exit Quoter          |                       |            | Logout     |  |  |
|                             | Automatic N                                                                                                    | VR reporting has b | een added. To read a | bout this feature, cl | lick here. |            |  |  |
| Start                       | Vehicles                                                                                                    | Drivers            | Violations           | Coverages             | Rate       | Exit Quote |  |  |
| JOHN DOE                    |                                                                                                    | A                  | dd Violations        |                       |            |            |  |  |
|                             | First Name     Last Name     Number of Violations     Points       JOHN     DOE     2     1     Violation for this Driver |                    |                      |                       |            |            |  |  |
|                             |                                                                                                    | Autom              | atic MVR Repo        | rting                 |            |            |  |  |
|                             |                                                                                                    | M                  | /R Reporting Status  |                       |            |            |  |  |
|                             | First Name                                                                                                    | Last Name          | e State              | MVR Status            |            |            |  |  |
|                             | JOHN                                                                                                    | DOE                | UT                   | Pulled                |            |            |  |  |
|                             |                                                                                                    | Cla                | im Reporting Status  | ;<br>;                |            |            |  |  |
|                             | First Name                                                                                                    | Last Name          | Claim Rep            | oort Status           |            |            |  |  |
|                             | JOHN                                                                                                    | DOE                | Pulled               |                       |            |            |  |  |
|                             | Pull MVR Pull Claims Report                                                                                               |                    |                      |                       |            |            |  |  |
| MVR Help show               |                                                                                                    |                    |                      |                       |            |            |  |  |
|                             |                                                                                                    |                    |                      |                       |            |            |  |  |

Una vez que haya determinado que el cliente desea la póliza, o si, sin hacer la cotización rápida, usted sabe que es elegible y está bastante seguro de que desea la póliza, deberá obtener un informe sobre vehículos automotores ("MVR Report") y un Informe de Reclamaciones ("Claims Report"), haciendo clic en cada botón. POR FAVOR, primero obtenga el informe MVR. Si la información devuelve un error de "MVR Not Found" como se muestra debajo, vuelva a la pantalla anterior y corrija la información del conductor.

| CUIC Auto Management System        |                                            |                                                              |                                                                   |                                                             |                                         |                                     |
|------------------------------------|--------------------------------------------|--------------------------------------------------------------|-------------------------------------------------------------------|-------------------------------------------------------------|-----------------------------------------|-------------------------------------|
| Logged in as: Test Te              | ester                                      |                                                              | Exit Quoter                                                       |                                                             |                                         | Logout                              |
|                                    | Automatic N                                | VR reporting has b                                           | een added. To read                                                | about this feature,                                         | click here.                             |                                     |
| Start                              | Vehicles                                   | Drivers                                                      | Violations                                                        | Coverages                                                   | Rate                                    | Exit Quote                          |
| JOHN DOE                           |                                            | 4                                                            | Add Violations                                                    |                                                             |                                         |                                     |
|                                    | First Name                                 | Last Name Number                                             | of Violations Po                                                  | ints                                                        |                                         |                                     |
|                                    | JOHN                                       | DOE 1                                                        | 5                                                                 | Violation for t                                             | his Driver                              |                                     |
|                                    |                                            |                                                              | Continue >>                                                       |                                                             |                                         |                                     |
|                                    |                                            | Autom                                                        | atic MVR Rep                                                      | orting                                                      |                                         |                                     |
| An MVR for JOHN D<br>been added to | OOE in ID was not f<br>the driver, which r | ound due to an inco<br>nay uprate the polic<br>successfully. | prrect Drivers Lice<br>y premium. If the o<br>this violation will | nse format. An Unve<br>Iriver information is<br>be removed. | rifiable Driving Re<br>corrected and an | cord violation has<br>MVR is pulled |
|                                    |                                            | M                                                            | VR Reporting Stat                                                 | JS                                                          |                                         |                                     |
|                                    | First Name                                 | Last Name                                                    | e Sta                                                             | te MVR Statu                                                | 5                                       |                                     |
|                                    | JOHN                                       | DOE                                                          | ID                                                                | Not Foun                                                    | d                                       |                                     |
|                                    |                                            | Cla                                                          | im Reporting Stat                                                 | us                                                          |                                         |                                     |
|                                    | First Name                                 | Last Name                                                    | Claim R                                                           | eport Status                                                |                                         |                                     |
|                                    | JOHN                                       | DOE                                                          | Not Rur                                                           | 1                                                           |                                         |                                     |
|                                    |                                            | Pull MVR                                                     | Pull Claims                                                       | Report                                                      |                                         |                                     |
|                                    |                                            |                                                              | MVR Help                                                          |                                                             |                                         | show                                |
|                                    |                                            |                                                              |                                                                   |                                                             |                                         |                                     |

Si no se encuentra el MVR y no puede corregir la información del conductor, por favor, contacte a CUIC.

|                       | CUIC Auto Management System                                                                                               |                      |                   |                         |       |            |  |
|-----------------------|----------------------------------------------------------------------------------------------------|----------------------|-------------------|-------------------------|-------|------------|--|
| Logged in as: Test Te | ster                                                                                                    | E                    | xit Quoter        |                         |       | Logout     |  |
|                       | Automatic MV                                                                                                    | R reporting has been | added. To read ab | out this feature, click | here. |            |  |
| Start                 | Vehicles                                                                                                    | Drivers              | Violations        | Coverages               | Rate  | Exit Quote |  |
| JOHN DOE              |                                                                                                    | Add                  | Violations        |                         |       |            |  |
|                       | First Name     Last Name     Number of Violations     Points       JOHN     DOE     2     1     Violation for this Driver |                      |                   |                         |       |            |  |
|                       |                                                                                                    | Automatic            | : MVR Report      | ting                    |       |            |  |
|                       |                                                                                                    | MVR F                | Reporting Status  |                         |       |            |  |
|                       | First Name                                                                                                    | Last Name            | State             | MVR Status              |       |            |  |
|                       | JOHN                                                                                                    | DOE                  | UT                | Pulled                  |       |            |  |
|                       |                                                                                                    | Claim F              | Reporting Status  |                         |       |            |  |
|                       | First Name                                                                                                    | Last Name            | Claim Repo        | ort Status              |       |            |  |
|                       | JOHN                                                                                                    | DOE                  | Pulled            |                         |       |            |  |
|                       | Pull MVR Pull Claims Report                                                                                               |                      |                   |                         |       |            |  |
| MVR Help show         |                                                                                                    |                      |                   |                         |       |            |  |
|                       |                                                                                                    |                      |                   |                         |       |            |  |

Luego de obtenido el MVR, obtenga el informe de reclamaciones ("Claims Report"). Si la cuadrícula del MVR muestra que este está en proceso, puede que el estado no entregue inmediatamente la información, por lo que el MVR será entregado el día siguiente. Si el cliente no puede esperar hasta obtener un informe MVR válido, asegúrese de preguntarle cuántas multas ha recibido e ingréselas manualmente en la pantalla de infracciones. Después, usted puede obtener el informe de reclamaciones y continuar.

|                                 | CUIC Auto Management System  |                      |                     |                  |            |      |            |
|---------------------------------|------------------------------|----------------------|---------------------|------------------|------------|------|------------|
| Logged in as: Test T            | ester<br>Automatic           | MVR reporting bas h  | Exit Quoter         | out this feature | a oliok be |      | Logout     |
| Start                           | Vehicles                     | Drivers              | Violations          | Coverages        |            | Rate | Exit Quote |
| JOHN DOE                        |                              | Se                   | elect Coverages     |                  |            |      |            |
|                                 |                              | S                    | ave and Continue >> |                  |            |      |            |
|                                 |                              | Bodily In            | ijury (BI): 25/50 💌 | ]                |            |      |            |
|                                 |                              | Property Dama        | age (PD): 15 💌      |                  |            |      |            |
|                                 |                              | Medical Payme        | nts (MP): None 👻    |                  |            |      |            |
|                                 | Uninsure                     | d Motorist Bodily In | ijury (UI): None 💌  |                  |            |      |            |
|                                 | Underinsured                 | Motorist Bodily Inju | ıry (UIM): No 💌     |                  |            |      |            |
|                                 |                              | Coverages for 199    | 6 Jeep GRAND CHEF   | ROKEE LARED      | 0          |      |            |
|                                 |                              | Comprehensive        | (COMP): Declined    | •                |            |      |            |
|                                 | Collision (COLL): Declined 🗸 |                      |                     |                  |            |      |            |
| Towing / Labor (TL): No 💌       |                              |                      |                     |                  |            |      |            |
| Additional Equipment (AE): No 💌 |                              |                      |                     |                  |            |      |            |
|                                 |                              | S                    | ave and Continue >> |                  |            |      |            |
|                                 |                              |                      |                     |                  |            |      |            |

La siguiente pantalla es la pantalla de cobertura ("Coverage Screen"), en la que tenemos un menú desplegable con todas las coberturas con los montos disponibles con CUIC. Por favor, complete todas las coberturas que requiera el cliente.

| CUIC Auto Management System                  |                         |               |             |            |                       |         |                   |        |        |      |            |
|----------------------------------------------|-------------------------|---------------|-------------|------------|-----------------------|---------|-------------------|--------|--------|------|------------|
| Logged in as: Test Tester Exit Quoter Logout |                         |               |             |            |                       |         |                   |        |        |      |            |
| Direct                                       | Automatic MVR repor     | ting has been | added. To   | o read abo | ut this feature, clic | k here. |                   | Ewit ( | Overte |      |            |
| Start                                        | venicies Dri            | vers          | violatio    |            | Coverages             |         | ate 1             | EXIL   | QUOLE  | . /  |            |
| JOHN DOE                                     |                         | Po            | licy Ra     | ting       |                       |         |                   |        | Ор     | ción | i de pago  |
|                                              |                         | Effective [   | Date: 03    | / 09 /     | 10                    |         |                   |        | cor    | ntad | o o pago   |
|                                              | Selec                   | t a Payment F | Plan: -     |            |                       |         |                   |        | me     | ensu | al         |
|                                              |                         | Cou           | a lefa      |            |                       |         |                   | +++    |        |      |            |
|                                              |                         | Sav           | 6 N         | lonth Pay  | ment: \$163.00 + \$   | 30.00   | Policy Fee = \$1  | 93.00. |        |      |            |
|                                              |                         | Underwri      | ting 🛄      | lonth Pay  | ment: \$28.00 + \$3   | 0.00 P  | olicy Fee = \$58. | .00.   |        |      |            |
|                                              | Payment Type            |               |             | Premiu     | n Fees                | Total   |                   | Op     | cione  | es d | e denósito |
|                                              | Monthly Plan Down Payme | ent           |             | 28.00      | 30.00                 | 58.00   |                   | Op     |        | 55 u |            |
|                                              | 6 Month Full Payment    |               |             | 163.00     | 30.00                 | 193.00  |                   |        |        |      |            |
|                                              | Monthly Installment     |               |             | 28.00      | 9.00                  | 37.00   |                   | Г      |        |      |            |
|                                              |                         | Underw        | riting Info | ormation   |                       |         |                   | _      | Pag    | jo m | iensual    |
|                                              |                         |               | -           |            |                       |         |                   |        |        |      |            |
|                                              |                         | View / /      | Attach Doo  | uments     |                       |         |                   |        |        |      |            |
|                                              |                         | Policy        | Rating      | Detail     |                       |         |                   |        |        |      |            |
| Ma                                           | ke Model                | First Name La | ast Name    | Coverage   | Limit / Deductible    | Rate    | Monthly Rate      |        |        |      |            |
| Jee                                          | gRAND CHEROKEE LAREDO   | JOHN D        | OE          | BI         | 25/50                 | 74.00   | 13.00             |        |        |      |            |
|                                              |                         |               |             | PD         | 15                    | 89.00   | 15.00             |        |        |      |            |
|                                              |                         |               |             | MP         | None                  | 0.00    | 0.00              |        |        |      |            |
|                                              |                         |               |             |            | None                  | 0.00    | 0.00              |        |        |      |            |
|                                              |                         |               |             | COMP       | Declined              | 0.00    | 0.00              |        |        |      |            |
|                                              |                         |               |             | COLL       | Declined              | 0.00    | 0.00              |        |        |      |            |
|                                              |                         |               |             | TL         | No                    | 0.00    | 0.00              |        |        |      |            |
|                                              |                         |               |             | AE         | No                    | 0.00    | 0.00              |        |        |      |            |
| To                                           | tal                     |               |             |            |                       | 163.00  | 28.00             |        |        |      |            |
|                                              |                         |               |             |            |                       |         |                   |        |        |      |            |

Esta pantalla le da la tasación de la prima y las opciones de depósito. El cliente puede pagar la prima de 6 meses completa más tasas, o puede optar por la opción de 1 pago mensual con tasas. La pantalla también le muestra cada opción de depósito, y si se elige mensual, la cuota mensual más tasas. Una vez que ha elegido el depósito y ha hecho clic en "Save Information", debe dirigirse a "Underwriting Information".

|              |               | CUIC                    | Auto l               | Mane            | gem                       | ent sy:               | ster         | n        |            |
|--------------|---------------|-------------------------|----------------------|-----------------|---------------------------|-----------------------|--------------|----------|------------|
| Logged in as | Test Tester   | Autom                   | atio NVR reporting   | Exit (          | 2uoter<br>d. To read abor | if this feature, alla | k here       |          | Logout     |
| Star         | rt )          | Vehicles                | Drivers              | Vk              | olations                  | Coverages             |              | Rate     | Exit Quote |
| JOHN DOE     |               |                         |                      | Policy          | Rating                    |                       |              |          |            |
| - 💌          | With the exc  | ception of any encur    | nbrances, are any v  | ehicles not so  | lely owned by ar          | nd registered to th   | e applican   | 17       |            |
| - 💌          | Any car mo    | dified/special equip    | ment?                |                 |                           |                       |              |          |            |
| - 💌          | Any existing  | g damage to vehicle     | ?                    |                 |                           |                       |              |          |            |
| - 💌          | Any other lo  | osses incurred?         |                      |                 |                           |                       |              |          |            |
| - 💌          | Any other A   | uto insurance in ho     | usehold?             |                 |                           |                       |              |          |            |
| - 💌          | Any other In  | nsurance with this co   | ompany?              |                 |                           |                       |              |          |            |
|              | Any househ    | old member in milita    | ary service?         |                 |                           |                       |              |          |            |
| -            | Any drivers   | license been suspe      | nded/revoked?        |                 |                           |                       |              |          |            |
| -            | Any driver h  | nave physical/mental    | Impairment?          |                 |                           |                       |              |          |            |
|              | Any financia  | al responsibility fillo | g?                   |                 |                           |                       |              |          |            |
| - <u> </u>   | Has Insura    | nce been transferre     | d within agency?     |                 |                           |                       |              |          |            |
|              | Any coverag   | ge declined, cancell    | ed, or non-renewe    | d during the la | st 3 years?               |                       |              |          |            |
| - <u> </u>   | is this broke | ered business to the    | agent?               |                 |                           |                       |              |          |            |
| - <u>-</u>   | Has agent I   | inspected vehicle?      |                      |                 |                           |                       |              |          |            |
| - <u> </u>   | Has any ap    | plicant or driver had   | a foreclosure, rep   | ossession, ba   | nkruptcy, judger          | ment or lien within   | the last fiv | e years? |            |
| - 🔳          | Are all vehi  | cles listed on this p   | olicy used for perso | onal use only?  |                           |                       |              |          |            |
| Remarks:     |               |                         |                      |                 |                           |                       |              |          | <u> </u>   |
|              |               |                         |                      |                 |                           |                       |              |          |            |
|              | _             |                         |                      |                 |                           |                       |              |          | 7          |
|              | Previo        | ous Address (If less    | than 3 years)        |                 |                           | Em                    | pioyer info  | rmation  |            |
|              |               | Cit                     | v: [                 |                 |                           | Address:              |              |          |            |
|              |               | State                   | e:                   |                 |                           | City:                 |              |          |            |
|              |               | Zip Code                | e:                   |                 |                           | State:                |              |          |            |
|              |               |                         |                      |                 |                           | ZIp Code:             |              |          |            |
|              |               |                         |                      |                 | P                         | hone Number:          |              |          |            |
|              |               |                         |                      | Save Int        | ormation                  |                       |              |          |            |

Debe responder todas las preguntas. Si usted tiene información adicional que pueda ayudarnos en la colocación de la póliza, por favor, agréguela en la sección observaciones ("Remarks"). Si el cliente no vivió durante los últimos 3 años en la ubicación actual, se debe incluir la información de la dirección anterior. La información del empleado es útil en caso de que alguna vez tenga que contactar al asegurado. Haga clic en "Save Information".

| CUIC Aut                                     | o Me         | anag                     | eme        | ent Syste            | em       |                |            |
|----------------------------------------------|--------------|--------------------------|------------|----------------------|----------|----------------|------------|
| .ogged in as: Test Tester Exit Quoter Logout |              |                          |            |                      |          |                |            |
| Automatic MVR repor                          | ting has bee | en added. To<br>Violatio | o read abo | ut this feature, cli | ck here. | ata            | Exit Quete |
|                                              |              | P D                      |            | coverages            |          | ate            | Exit Quote |
| JOHN DOE                                     | P            | опсу ка                  | ung        |                      |          |                |            |
|                                              | Effective    | e Date: 03               | / 09 /     | 2010                 |          |                |            |
| Selec                                        | t a Paymen   | t Plan: 1 I              | Month Pay  | ment: \$28.00 + \$   | 30.00 F  | olicy Fee = \$ | 58.00. 💌   |
|                                              | S            | ave Informa              | tion 1     |                      |          |                | _          |
|                                              |              |                          | 1.01       |                      |          |                |            |
|                                              | Underw       | riting an                | d Bindi    | ng                   |          |                |            |
| Payment Type                                 |              |                          | Premiu     | m Fees               | Total    |                |            |
| Monthly Plan Down Payme                      | ent          |                          | 28.00      | 30.00                | 58.00    |                |            |
| 6 Month Full Payment                         |              |                          | 163.00     | 30.00                | 193.00   |                |            |
| Monthly Installment                          |              |                          | 28.00      | 9.00                 | 37.00    |                |            |
|                                              | Under        | rwriting Inf             | ormation   |                      |          |                |            |
|                                              | Print Or     | inte E                   | and Policy | _                    |          |                |            |
|                                              |              |                          | ind rone,  | <u></u>              |          |                |            |
|                                              | View         | / Attach Do              | ouments    |                      |          |                |            |
|                                              | Polic        | y Rating                 | j Detail   |                      |          |                |            |
| Make Model                                   | First Name   | Last Name                | Coverage   | Limit / Deductible   | Rate     | Monthly Rate   |            |
| Jeep GRAND CHEROKEE LAREDO                   | JOHN         | DOE                      | BI         | 25/50                | 74.00    | 13.00          |            |
|                                              |              |                          | PD         | 15                   | 89.00    | 15.00          |            |
|                                              |              |                          | MP         | None                 | 0.00     | 0.00           |            |
|                                              |              |                          |            | None                 | 0.00     | 0.00           |            |
|                                              |              |                          | COMP       | Declined             | 0.00     | 0.00           |            |
|                                              |              |                          | COLL       | Declined             | 0.00     | 0.00           |            |
|                                              |              |                          | TL         | No                   | 0.00     | 0.00           |            |
|                                              |              |                          | AE         | No                   | 0.00     | 0.00           |            |
| Total                                        |              |                          |            |                      | 163.00   | 28.00          |            |

A esta altura, usted puede imprimir una copia de una cotización para el cliente de manera que él pueda decidir si es lo que desea o, si él quiere la póliza, puede ir a "Bind Policy".

| CUIC Casualty Un<br>Personal Auto I                | nderwriters Insurance Company<br>Insurance Coverage                                                                                             |                                               |
|----------------------------------------------------|----------------------------------------------------------------------------------------------------|-----------------------------------------------|
| Logged in as: Test Tester                          | CASUALTY UNDERWRITERS INS CO                                                                                                    | Logout                                        |
| Agent Tools HOM                                    | ME About CUIC Auto Contact Us Other Produc                                                                                                    | cts                                           |
| << Back                                            | New Policy Payment Notification                                                                                                    | << Back                                       |
|                                                    | ACH Account information has not been set up for your agency.                                                                                    |                                               |
|                                                    | Please contact your Agency Administrator to set up your account.                                                                                |                                               |
| By submitting this payment, it<br>accepted the ten | t is assumed the insured has been given a copy of the Electronic Signatums and conditions. Click here to open the Electronic Signature Disclosu | ure Disclosure form and has<br>ire agreement. |
|                                                    | Payment Method: -                                                                                                    |                                               |
|                                                    | Payment Amount: 58.00                                                                                                    |                                               |
|                                                    | Insured's First Name: JOHN                                                                                                    |                                               |
|                                                    | Insured's Last Name: DOE                                                                                                    |                                               |
|                                                    | Submit Payment                                                                                                    |                                               |
|                                                    |                                                                                                    |                                               |

Si usted opta por "Bind Policy", será dirigido a esta página para ingresar el depósito. El método de pago se debe seleccionar entre ACH (un retiro de la cuenta de fondos de su agencia), tarjeta de crédito (Se abrirá una página para completar la información de la tarjeta de crédito del cliente. Inmediatamente luego de completado, se le dará una confirmación o declinación de la tarjeta), y correo postal ("Mail"). Solicitamos que la opción de "Mail" se seleccione sólo en raras ocasiones. Esta opción nos impide ser capaces de emitir la póliza y hacer llegar al cliente la información. También demora el proceso de cobro hasta que recibimos físicamente el cheque de depósito. Una vez que ha ingresado la información en esta pantalla, haga clic en "Submit Payment".

En este momento, ha vinculado la póliza a CUIC.

Se le dará entonces la opción de imprimir el recibo para su cliente. Al hacer clic en continuar, será redirigido a la pantalla de tasación con la opción "Print Forms".

| CUIC Auto Management System                                                       |                                                |                                             |                                            |                                       |            |
|-----------------------------------------------------------------------------------|------------------------------------------------|---------------------------------------------|--------------------------------------------|---------------------------------------|------------|
| Logged in as: Test Tester Exit Quoter                                             |                                                |                                             |                                            |                                       | Logout     |
| Start Vehicles Drivers Violations Coverages Rate                                  |                                                |                                             |                                            |                                       | Exit Quote |
| JOHN DOE Policy Rating                                                            |                                                |                                             |                                            |                                       |            |
| Select All                                                                        |                                                |                                             |                                            |                                       |            |
| Application                                                                       |                                                |                                             |                                            |                                       |            |
| 🗖 ID Supplemental                                                                 |                                                |                                             |                                            |                                       |            |
| ID Cards                                                                          |                                                |                                             |                                            |                                       |            |
| Quote                                                                             |                                                |                                             |                                            |                                       |            |
| SR22 Filing                                                                       |                                                |                                             |                                            |                                       |            |
| Medical Statement                                                                 |                                                |                                             |                                            |                                       |            |
|                                                                                   |                                                |                                             | Print Docum                                | ients                                 |            |
| This quote is based on information pro-<br>company obtains other underwriting rep | vided by the client a<br>ports including but n | nd the driving reco<br>ot limited to claims | rds from the DMV. I<br>reports and court o | It is subject to change<br>documents. | when the   |
|                                                                                   |                                                |                                             |                                            |                                       |            |
|                                                                                   |                                                |                                             |                                            |                                       |            |

Si selecciona "Select All", se imprimirán todos los formularios necesarios para la aplicación específica automáticamente. O puede seleccionar los formularios que desea imprimir. Solicitamos que guarde los formularios en el archivo del cliente de su agencia. No solicitamos que nos envíe formularios vía fax a menos que el cliente necesite la declaración médica por edad. La declaración debe ser completada por el cliente y enviada a nosotros por fax para ayudar en la colocación de la póliza de suscripción. Una vez que imprimió los documentos necesarios para que sean firmados, puede salir de cotización.

# PREGUNTAS FRECUENTES

¿Cuáles son las tasas que cobra CUIC? Cobramos una tasa de póliza única de \$30,00, una tasa de gestión de \$9,00 por cada paga regular y un sobrecargo de \$12,00 por restablecimiento de una póliza.

**¿Se ofrecen débitos automáticos para pago de primas?** Sí, ofrecemos débitos automáticos de cuenta corriente o de las tarjetas de crédito VISA, MasterCard y Discovery. Aquellos asegurados que opten por el uso de débito automáticos de cuenta corriente tiene un costo de gestión de \$ 2,00. Un ahorro de \$ 7,00 por mes, \$ 84,00 por año. (Consulte la página 15 información sobre los formularios).

#### ¿CUIC tiene período de gracia? No.

¿Por qué no se puede vincular al vehículo XXX con remolque? El vehículo está fuera de los 5 años de modelo permitidos. Usted verá un mensaje de error rojo en la página Web.

¿Por qué no puedo obtener cobertura total y contra choque en el vehículo XXX? EL ACV (Valor Efectivo Real) de un vehículo de un modelo de más de 17 años no es costo efectivo para cobertura total y contra choque y, por lo tanto, CUIC no ofrece dicha cobertura.

El sitio Web no me deja salir de la página de infracciones y vincular la cobertura. ¿Por qué? Usted ha cotizado una persona que no es aceptable para CUIC. Debería ver un mensaje en rojo que indica que la persona no es aceptable y puede hacer clic en "violations for this driver" (infracciones para este conductor) para ver las infracciones que hacen que la persona no sea aceptable.

¿Qué debo hacer si el sitio Web indica que no se encuentra el MVR? Esto significa que la información del conductor es incorrecta. Verifique el nombre y la fecha de nacimiento, corrija la información y reinténtelo.

¿Qué sucede si el sitio Web muestra que se está procesando el MVR pero nunca se completa? Se está intentando obtener el MVR del servicio pero, evidentemente, el proceso está demorado. Esto puede generar un mensaje de error de "iiX failed to contact State, Request again later" (no se pudo contactar al Estado, Inténtelo de nuevo más tarde), lo que implica que el sitio Web estatal está caído. Usted puede vincular la póliza sin tener el MVR, pero, por favor, pregunte al cliente sobre las infracciones que puede haber cometido para obtener una cotización lo más exacta posible.

¿Cómo puedo excluir un conductor que tiene una licencia de conducir inválida, pero no tiene otra cobertura? ¡No se puede! Todos los conductores con licencia, incluso aquellos cuyas licencias han sido denegadas, suspendidas, revocadas o expiradas DEBEN ser incluidos en la estructura de tasación y, por lo tanto, no pueden ser excluidos.

¿Puedo excluir a alguien que tiene otra cobertura? Sí, usted debe ingresar al otro corredor de pólizas cuando se le solicite. No podemos aceptar "desconocido".

El sitio Web indica que el cliente está cancelado, ¿puedo aceptar un pago? Por lo general, si el sitio Web indica que el cliente está cancelado y muestra que la fecha de vencimiento esta reinscrita, usted debe reescribir la póliza. Si usted considera que algo está mal en esta información, o si olvidó emitir un pago que cambiaría esta información, llame a CUIC.

**El sitio Web indica que el cliente ha caducado, ¿puedo aceptar un pago?** ¡SÍ! Cuando va a la opción "pay" (pagar), se le dará la cantidad exacta que se debe cobrar para restablecer la póliza. La cantidad corresponderá a 30 días, y se mostrará como crédito en la facturación de los próximos meses la sobreprima por el tiempo en que la póliza estuvo caducada.

Al ir a hacer un pago, hay un mensaje de que el correo enviado al cliente ha sido devuelto, ¿qué debo hacer? Confirme la dirección correcta con el cliente y haga los cambios necesarios. Si el cliente indica que la dirección es correcta, hágale saber que debe verificar que está registrado en la oficina postal en esa dirección.

**¿Cuándo se renovará una póliza? ¿Cómo se renueva?** Se envía a las pólizas una cotización de renovación antes de que la póliza cumpla un año. La póliza se renovará automáticamente cuando se paga la prima de la póliza.

## ¿Qué plazo tiene un cliente para hacer una cambio a la póliza?

La cobertura para un auto recientemente adquirido se brinda con la cobertura más amplia que tenemos actualmente en la póliza para el vehículo recién agregado. Si el cliente agrega el vehículo adicional recién adquirido, tiene cuatro días para notificarnos de la necesidad de cobertura. Si la póliza tiene cobertura total y contra choque para el vehículo vendido, entonces el nuevo vehículo tendrá la misma cobertura SI se nos informa dentro de 4 días. Si se permutó un vehículo con cobertura por el recién adquirido, el cliente estará cubierto por 30 días, con los mismos niveles de responsabilidad que tiene la póliza actual.